SPORT. ÉDUCATION. FIERTÉ.

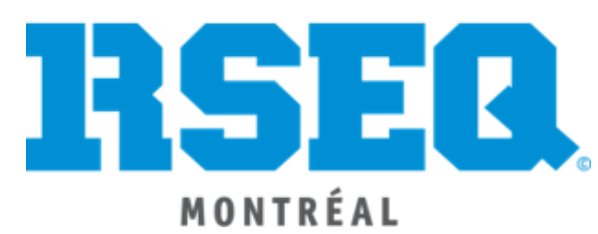

# **GUIDE DE DÉPART**

# Système S1

Créé par Madame Marie-Eve Gascon

Mis à jour : Août 2019

## S1 GUIDE DE DÉPART

http://s1.rseq.ca/

## Table des matières

| ACCÈS À LA PLATEFORME s1.rseq.ca                                                                              | 3  |
|----------------------------------------------------------------------------------------------------|----|
| CRÉATION DU PROFIL DE L'INSTITUTION                                                                           | 4  |
| GESTION DE LA LISTE D'UTILISATEUR                                                                             | 6  |
| INSÉRER LE LOGO DE L'INSTITUTION                                                                              | 8  |
| CRÉATION DES SURNOMS DES ÉQUIPES SPORTIVES                                                                    | 9  |
| CHARGEMENT DES LISTES D'ÉLÈVES                                                                                | 10 |
| INSCRIPTION D'ÉQUIPES AUX LIGUES                                                                              | 14 |
| INSCRIPTION D'ÉQUIPES AUX LIGUES D'UNE AUTRE RÉGION                                                           | 16 |
| INSCRIPTION DES JOUEURS AUX ÉQUIPES                                                                           | 17 |
| INSCRIPTION DES JOUEURS RÉSERVES                                                                              | 21 |
| AJOUT D'UN ÉTUDIANT ATHLÈTE À UNE ÉCOLE                                                                       | 22 |
| AJOUTER LES NUMÉROS DE CHANDAILS AUX JOUEURS                                                                  | 23 |
| AJOUT D'UN ENTRAÎNEUR À UNE ÉCOLE                                                                             | 25 |
| FICHE DE L'ENTRAÎNEUR (INFORMATIONS, PNCE, ETC)                                                               | 26 |
| RETIRER UN ENTRAÎNEUR DE L'INSTITUTION                                                                        | 28 |
| RÉINITIALISATION DE MOT DE PASSE (ou lien d'accès à S1 non reçu)                                              | 29 |
| GÉNÉRER DES FEUILLES DE MATCH                                                                                 | 31 |
| GESTION DES RAPPORTS DE MATCH                                                                                 | 32 |
| RAPPORTS DES SANCTIONS                                                                                        | 37 |
| INSCRIPTION AUX COMPÉTITIONS D'ATHLÉTISME EN SALLE, D'ATHLÉTISME EXTÉRIEUR, DE NATATION ET DE<br>CHEERLEADING | 38 |
| AJOUT DES ÉTUDIANTS ATHLÈTES AUX COMPÉTITIONS D'ATHLÉTISME, DE NATATION ET DE CHEERLEADING                    | 38 |
| CONFIRMATION DE LA PARTICIPATION DES ÉQUIPES À UN ÉVÉNEMENT                                                   | 39 |
| AJOUTER DES ÉPREUVES D'ATHLÉTISME ET DE NATATION AUX ÉTUDIANTS ATHLÈTES                                       | 42 |
| CONSULTER LES RÉSULTATS D'UNE COMPÉTITION DE NATATION                                                         | 43 |

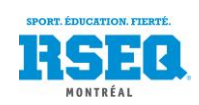

## ACCÈS À LA PLATEFORME s1.rseq.ca

#### Votre code d'accès et votre mot de passe

Pour avoir accès à la plateforme virtuelle, vous devez avoir en main un code d'accès et un mot de passe. Toute nouvelle école désirant s'inscrire aux activités doit communiquer avec son coordonnateur au RSEQ afin d'obtenir les informations nécessaires à la création de son accès. Toutefois, pour votre information :

- Votre code d'accès correspond à votre adresse courriel
- Votre mot de passe est choisi par vous et il est possible de le modifier en tout temps

Pour être en mesure de procéder à l'inscription, nous devons vous faire parvenir un courriel qui vous permettra d'effectuer le choix de votre mot de passe. Vous serez par la suite en mesure de vous connecter et d'accéder à votre compte. Si vous ne recevez rien après votre demande d'accès au coordonnateur, vérifiez dans vos courriels indésirables. Si le courriel ne s'y trouve pas, rappelez le coordonnateur afin qu'il vous fasse parvenir le lien directement.

Si vous êtes un enseignant travaillant dans plusieurs institutions, il est important de nous le mentionner pour que l'on puisse procéder à l'ajout de vos écoles dans votre compte.

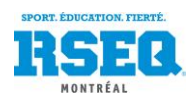

## CRÉATION DU PROFIL DE L'INSTITUTION

Une fois que votre code d'accès est fait, explorez le module. Sur S1, dès que vous aurez une équipe à inscrire, un athlète, un entraîneur, vous passerez par le bouton « Actions ».

| 2015 - 2016 - Moi                                           | ntréal 👻 Basketball 👻                                                                                                    |                                                                             |                                            | Actions 4                                                                                                    |
|-------------------------------------------------------------|----------------------------------------------------------------------------------------------------|-----------------------------------------------------------------------------|--------------------------------------------|----------------------------------------------------------------------------------------------------|
| Montréal<br>Liste des institutions <b>*</b><br>LJP <b>*</b> | École Louis-Joseph-Papineau<br>Registrariat et ligues En Forme - Maternelle Prin<br>Nombre d'équipes<br>Nombre d'étudiants-athlètes<br>Étudiants-athlètes distincts<br>Nombre d'entraîneurs<br>Entraîneurs distincts                                                            | naire Secondaire                                                            |                                            | Statistiques systèmes<br>Créer un coordonnateur régional<br>Créer un délégué d'institution<br>Créer un délégué adjoint d'institution<br>Créer un registraire d'institution<br>Créer une institution<br>Créer une ligue<br>Créer un plateau sportif<br>Liste des plateaux sportifs<br>Chargement de données |
|                                                             | Région     Montréal       Numéro     762263       Code     LJP       Nom court     É.S. LJPapineau       (provincial)     École Louis-Joseph-Papineau       C. scolaire     Niveau       Niveau     Secondaire       Urgence     514-596-5353                                   | Délégué<br>Adresse courriel<br>Bureau<br>Cellulaire<br>Résidence<br>Adresse | 2901, rue<br>Montréal,<br>H1Z 1J7 <b>(</b> | Liste des utilisateurs<br>Tableau de bord<br>Rapports de production<br>Associer un plateau sportif à l'institutio<br>Associer un plateau sportif à l'institutio<br>Associer un plateau sportif à l'institutio                                                                                              |
|                                                             | <ul> <li>Liste des étudiants-athlètes</li> <li>Liste des entraîneurs</li> <li>Liste des équipes</li> <li>Liste des plateaux sportifs externes</li> <li>Liste des enseignants</li> <li>Liste des classes</li> <li>Chargement de données (pour Registrariat seulement)</li> </ul> | )<br>Excel 2007-2010 / Excel 98-2003                                        |                                            | Modifier la fiche de l'institution<br>Supprimer l'institution<br>Modifier le délégué de l'Institution<br>Inscrire une équipe à une ligue<br>Ajouter un étudiant-athlète<br>Ajouter un entraîneur<br>Ajouter un enseignant<br>Créer une classe<br>Associer un plateau sportif à l'institution               |

Collaboration spéciale Sampi technologies inc. - www.sampi.ca

Vous y trouverez, par exemple, les commandes suivantes :

- Créer un délégué adjoint d'institution \_
  - Le délégué adjoint d'institution est généralement un responsable de programme
- Liste des utilisateurs \_
- Modifier le délégué d'institution \_
  - Le délégué d'institution est habituellement le responsable des sports ou le coordonnateur principal, il ne peut en avoir qu'un seul par institution
- Inscrire une équipe à une ligue \_
- Ajouter un entraîneur
  - o L'entraîneur peut, lorsque vous lui donnez accès à S1, mettre les résultats des matchs et modifier les joueurs de son équipe
- Etc.

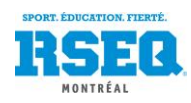

Veuillez commencer par modifier le délégué d'institution afin de compléter vos informations. Vous pourrez ensuite créer vos délégués adjoints d'institution.

Lorsque vous sélectionnerez une action, une fenêtre du genre s'ouvrira, simple à compléter :

| et | Région     | Montréal  | • |  |
|----|------------|-----------|---|--|
|    | Region     | Inortroda |   |  |
|    | Discipline |           | • |  |
|    | Secteur    |           | • |  |
|    | Division   |           |   |  |
|    | Division   |           |   |  |
|    | Catégorie  |           | • |  |
|    | Sexe       |           | • |  |
| n  | Liques     |           |   |  |
|    | Ligues     |           |   |  |

Vous pouvez également consulter vos listes d'équipes, d'entraîneurs, d'athlètes en cliquant sur les liens en bleu :

| × Registrariat et                                                                                                    | igues En Forme - Maternelle Primaire                                                                                                    | Secondaire                                                                  |                                                              |
|----------------------------------------------------------------------------------------------------|----------------------------------------------------------------------------------------------------|-----------------------------------------------------------------------------|--------------------------------------------------------------|
|                                                                                                    | Nombre d'équipes 0<br>Nombre d'étudiants-athlètes 0<br>Étudiants-athlètes distincts 0<br>Nombre d'entraîneurs 0<br>Entraîneurs distincts 0 |                                                                             |                                                              |
| Région<br>Numéro<br>Code<br>Nom court<br>(provincial)<br>Nom complet<br>C. scolaire<br>Niveau<br>Urgence                                               | Montréal<br>762263<br>LJP<br>É.S. LJPapineau<br>École Louis-Joseph-Papineau<br>Secondaire<br>514-596-5353                                  | Délégué<br>Adresse courriel<br>Bureau<br>Cellulaire<br>Résidence<br>Adresse | 2901, rue de Louvain Est<br>Montréal, QC<br>H1Z 1J7 <b>9</b> |
| <ul> <li>Liste des étur</li> <li>Liste des entr</li> <li>Liste des équ</li> <li>Liste des plat</li> <li>Liste des class</li> <li>Chargement</li> </ul> | diants-athlètes<br>aîneurs<br>ipes<br>eaux sportifs externes<br>eignants<br>ises<br>de données (pour Registrariat seulement)               |                                                                             |                                                              |

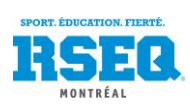

#### GESTION DE LA LISTE D'UTILISATEUR

Dans la page d'accueil de S1, sélectionnez le bouton « Actions » puis « Liste des utilisateurs ».

| SI 🕈 Accueil 🖹 À pr    | opos 📮                  | Contactez                   | e-nous English <b>groussel@montreal.rse</b>                        | eq.ca <b>RSEQ</b>          |                     |                                                                                                    |
|------------------------|-------------------------|-----------------------------|--------------------------------------------------------------------|----------------------------|---------------------|----------------------------------------------------------------------------------------------------|
| 2019 - 2020 - Montréal | - Natat                 | ion 🗸                       |                                                                    | Rechercher                 |                     | Actions 💠                                                                                                    |
| Montréal               | Filtre sur<br>Toutes le | le niveau:<br>s institution | x des institutions                                                 | Filtre sur l'historique ac | tivités des institu | Statistiques systèmes<br>Créer un coordonnateur régional<br>Créer un responsable de plateau réc<br>Créer un délégué d'institution |
|                        | Numéro 🎽                | École ^                     | Institution ¥                                                      |                            | Urgence 🗡           | Créer un délégué adjoint d'instit                                                                                                 |
|                        | 117501P                 | 117501P                     | Collège international Marie de France (Primaire)                   |                            | 514-737-1177        | Créer un responsable de p                                                                                                    |
|                        | 137501                  | 137501                      | Collège rabbinique du Canada (Secondaire)                          |                            | 514-735-2201 (101   | Créer un utilisateur de come son scolaire                                                                                         |
|                        | 137501P                 | 137501P                     | Collège rabbinique du Canada (Primaire)                            | 514-735-2201 (101          | Créer une lique     |                                                                                                    |
|                        | 138501                  | 138501                      | Collège Laurier                                                    |                            | 514-287-1944        | Créer un plateau sp                                                                                                    |
|                        | 167501                  | 167501                      | Les Services Pédagogiques Le Prisme inc.                           |                            | 450-670-1154        | Liste des plate un state                                                                                                    |
|                        | 168502                  | 168502                      | École Akiva, section française                                     | 514-939-2430               | Chargement de       |                                                                                                    |
|                        | 185501P                 | 185501P                     | École Alex Manoogian (Primaire)                                    |                            | 514-744-5636        | Liste des utilisateurs                                                                                                    |
| 186501                 |                         | 186501                      | École au Jardin Bleu inc.                                          |                            | 514-388-4949        | Tableau de bord                                                                                                    |
|                        | 188501                  | 188501                      | École Beth Jacob de Rav Hirschprung, section anglaise (Secondaire) |                            | 514-739-3614        | Table de bord (institution)                                                                                                    |
|                        | 188501P                 | 188501P                     | École Beth Jacob de Rav Hirschprung, section anglaise (Primaire)   |                            | 514-739-3614        | Rapports de production                                                                                                    |
|                        | 188502                  | 188502                      | École Beth Jacob de Rav Hirschprung, section française (Seconda    | iire)                      | 514-739-3614        |                                                                                                    |

Vous arrivez sur une liste de tous les utilisateurs qui ont un accès dans votre institution. Que ce soit en tant qu'entraîneur, délégué adjoint ou délégué. Il vous suffit de sélectionner l'utilisateur qui doit être retiré de la liste des utilisateurs en cliquant sur la ligne.

| Accueil 🗎 À p              | ropos 📮 Contactez-nous English 🧕 | groussel@montreal.rseq.c | a <b>RSEQ</b> .                      |
|----------------------------|----------------------------------|--------------------------|--------------------------------------|
| 2019 - 2020 👻 Montréa      | al                               |                          | Rechercher Actions 🌣                 |
| Montréal                   |                                  |                          |                                      |
|                            | Nom utilisateur Y                | Nom du rôle 🗡            | Nom de l'institution 🎽               |
| Liste des institutions 🛛 🗶 | alangheit@hotmail.ca             | Entraîneur               | Villa Sainte-Marcelline (Secondaire) |
| Liste des utilisateurs     | amelia.lamontagne@hotmail.com    | Entraîneur               | Villa Sainte-Marcelline (Secondaire) |
|                            | brunop2402@sympatico.ca          | Entraîneur               | Villa Sainte-Marcelline (Secondaire) |
|                            | elatoures@villa.marcelline.qc.ca | Délégué d'institution    | Villa Sainte-Marcelline (Secondaire) |
|                            | emiliemaison@sympatico.ca        | Entraîneur               | Villa Sainte-Marcelline (Secondaire) |
|                            | erica.lessard@inlessard.com      | Entoniou                 | 15% Ociete Marcellipe (Secondaire)   |
|                            | florentinecgagnon@videotron.ca   | Entraîneur               | Villa Sainte-Marcelline (Secondaire) |
|                            | francois.n@nouman.com            | Entraînour               | Secondaire)                          |
|                            | frederic.paquette.5@gmail.com    | Entraîneur               | Villa Sainte-Marcelline (Secondaire) |
|                            | frederiqueboulanger3@gmail.com   | Entraîneur               | Villa Sainte-Marcelline (Secondaire) |
|                            | gacou-r.m@hotmail.com            | Entraîneur               | Villa Sainte-Marcelline (Secondaire) |
|                            | jag.mack@gmail.com               | Entraîneur               | Villa Sainte-Marcelline (Secondaire) |
|                            | jo.ng12@hotmail.com              | Entraîneur               | Villa Sainte-Marcelline (Secondaire) |

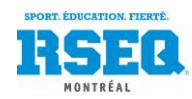

Une fois l'utilisateur à retirer choisi, vous pouvez cliquer sur le bouton « Actions » puis sur le bouton « Effacer cet utilisateur ».

| 2019 - 2020 - Montréal                                                             | Natation                | ·                                                                                                    |                                                                                                    | Rechercher |                        | Actions 🌣                                                                                                    |
|------------------------------------------------------------------------------------|-------------------------|----------------------------------------------------------------------------------------------------|----------------------------------------------------------------------------------------------------|------------|------------------------|----------------------------------------------------------------------------------------------------|
| Montréal<br>Liste des institutions *<br>Liste des utilisateurs *<br>Userid 10127 × |                         | Id utilisateur :<br>Nom utilisateur :<br>Nom du rôle :<br>Région :<br>Nom de la région :<br>Date création :<br>Mot de passe modifié :<br>Dernier échec :<br>Nb d'échecs : | 10127<br>Entraîneur<br>10 - MONTREAL.RSEQ.CA<br>Montréal<br>Villa Sainte-Marcelline (Secc<br>2017-10-10 12:28:47<br>2018-12-06 09:38:53<br>0 | ondaire)   |                        | Statistiques systèmes<br>Créer un coordonnateur régional<br>Créer un responsable de plateau régional<br>Créer un délégué d'institution<br>Créer un délégué adjoint d'institution<br>Créer un registraire d'institution<br>Créer un responsable de plateau<br>Créer un utilisateur de commisison scolair<br>Créer une ligue<br>Créer un plateau sportif |
|                                                                                    | Institutions pour       | cet utilisateur                                                                                                    |                                                                                                    |            |                        | Liste des plateaux sportifs                                                                                                    |
|                                                                                    | Code                    | Institution                                                                                                    |                                                                                                    |            | Actions                | Chargement de données                                                                                                    |
|                                                                                    | VSM                     | Villa Sainte-Marcelline (Secondaire)                                                                                                    |                                                                                                    |            | ×                      | Liste des utilisateurs                                                                                                    |
|                                                                                    | Ajouter une assoc       | iation à une institution »                                                                                                    |                                                                                                    |            |                        | Tableau de bord                                                                                                    |
| 13-2019 - Réseau du sport étudiant du Québ                                         | ec - RSEQ - rseq.ca - T | ous droits réservés   Légal                                                                                                    |                                                                                                    |            | S1 est une réalisation | Table de bord (institution)       Institution         Ine :       Rapports de production                                                                                                    |
|                                                                                    |                         |                                                                                                    |                                                                                                    |            |                        | Effacer cet utilisateur                                                                                                    |
|                                                                                    |                         |                                                                                                    |                                                                                                    |            |                        | Renomer cet utilisateur                                                                                                    |
|                                                                                    |                         |                                                                                                    |                                                                                                    |            |                        | Changer de rôle                                                                                                    |
|                                                                                    |                         |                                                                                                    |                                                                                                    |            |                        | Modifier l'institution                                                                                                    |
|                                                                                    |                         |                                                                                                    |                                                                                                    |            |                        | Réinitialiser le mot de passe                                                                                                    |

N.B : Dans le cas d'un entraîneur, vous pouvez également le retirer de l'institution. Pour savoir comment faire, veuillez consulter la section « Retirer un entraîneur de l'institution » dans le présent guide.

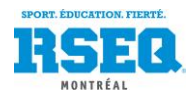

Vous pouvez insérer le logo de votre école ou de vos équipes sportives simplement en cliquant dans le carré gris :

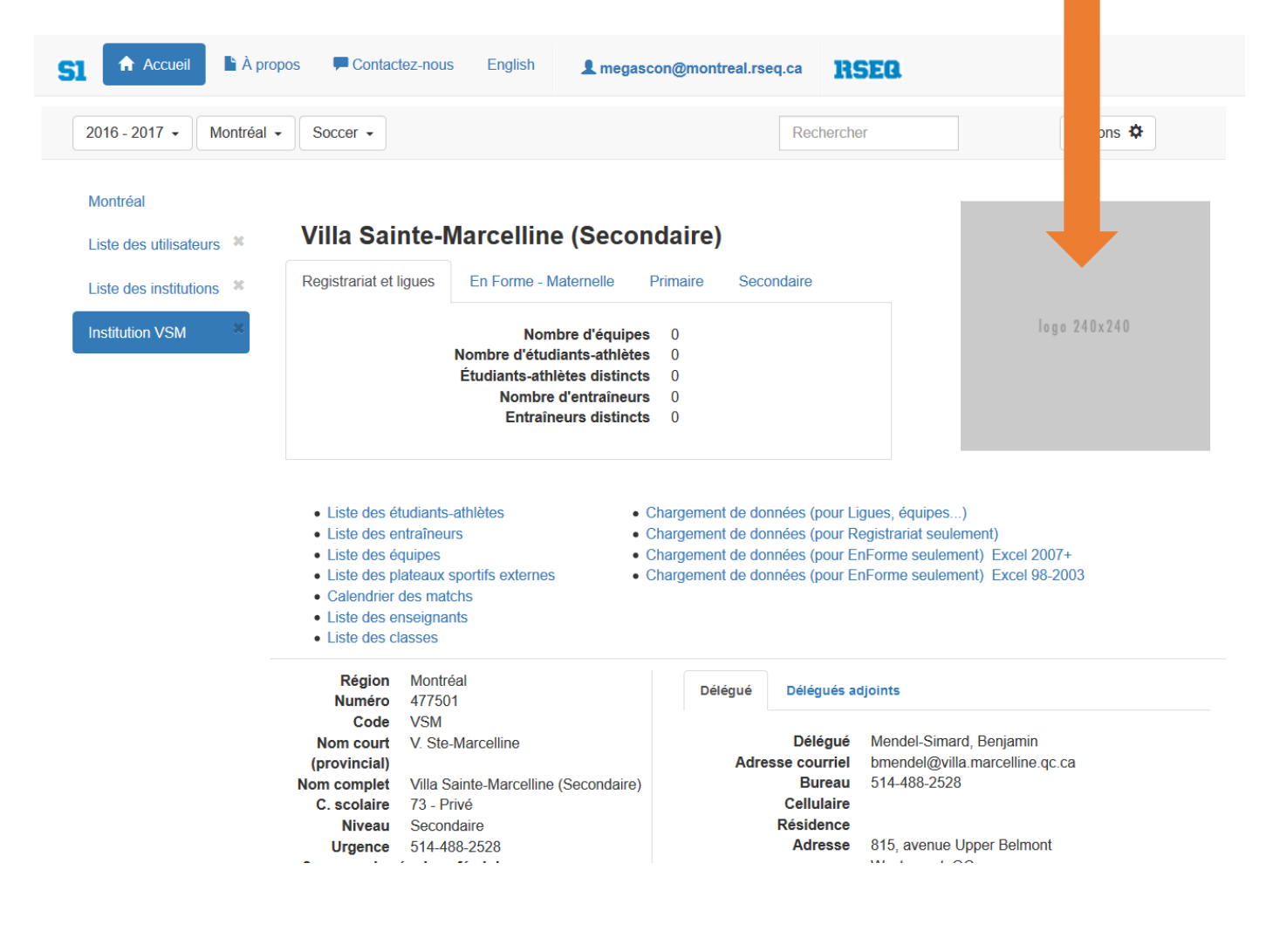

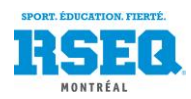

#### CRÉATION DES SURNOMS DES ÉQUIPES SPORTIVES

Pour ajouter le nom d'équipe à toutes vos équipes sportives, vous devez sélectionner *Modifier la fiche de l'institution* dans ACTION.

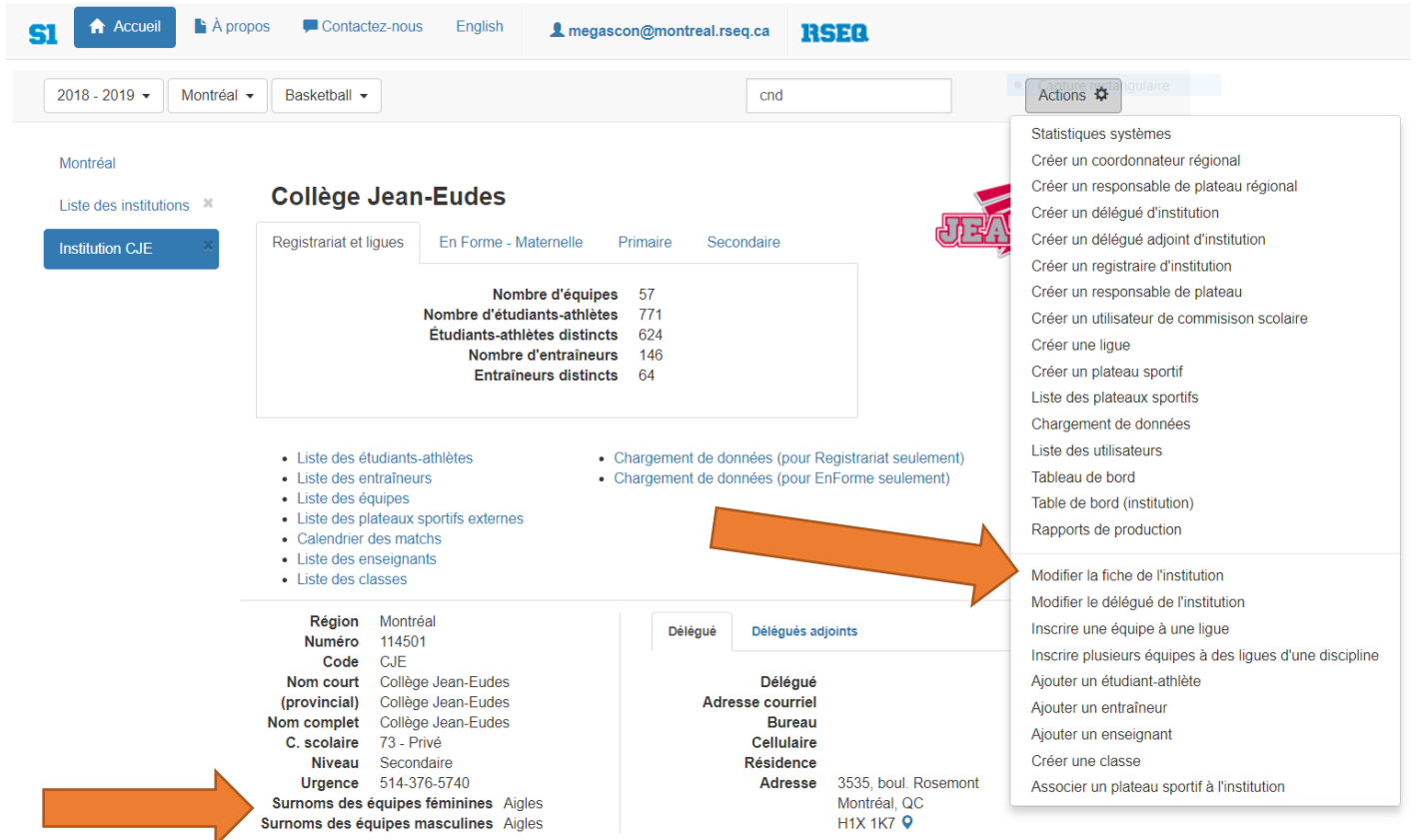

Il vous suffit d'inscrire les noms dans les cases prévues à cet effet :

| Secondaire   Urgence 514-376-5740 |
|-----------------------------------|
| Urgence<br>514-376-5740           |
| 514-376-5740                      |
|                                   |
| Rue                               |
| 3535, boul. Rosemont              |
| Ville                             |
| Montréal                          |
| Province                          |
| Québec v                          |
| Code postal                       |
| H1X 1K7                           |
| de (GPS)                          |
| 505                               |
| Longitude (GPS)                   |
| -73 578851                        |
|                                   |

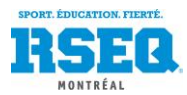

## CHARGEMENT DES LISTES D'ÉLÈVES

Afin de vous faciliter la tâche dans l'inscription de vos élèves athlètes, il est maintenant possible pour chaque responsable de télécharger un chiffrier Excel dans lequel vous pourrez copier les noms, prénoms et codes permanents de vos élèves. Il vous suffira par la suite de téléverser ce fichier sur S1 pour voir tous les élèves de votre école. Si vous aviez déjà des athlètes inscrits, le tout resterait en place comme le code permanent est unique.

Vous devez tout d'abord extraire sur un chiffrier Excel la liste des élèves de l'école (souvent appelé GPI ou COBA). Ce fichier doit comporter une colonne avec les codes permanents, une colonne avec les noms et une colonne avec les prénoms.

Une fois la liste enregistrée sur votre ordinateur, rendez-vous sur votre page d'institution, cliquez sur le lien « Chargement de données (Pour Registrariat seulement) » afin de télécharger le chiffrier Excel à compléter.

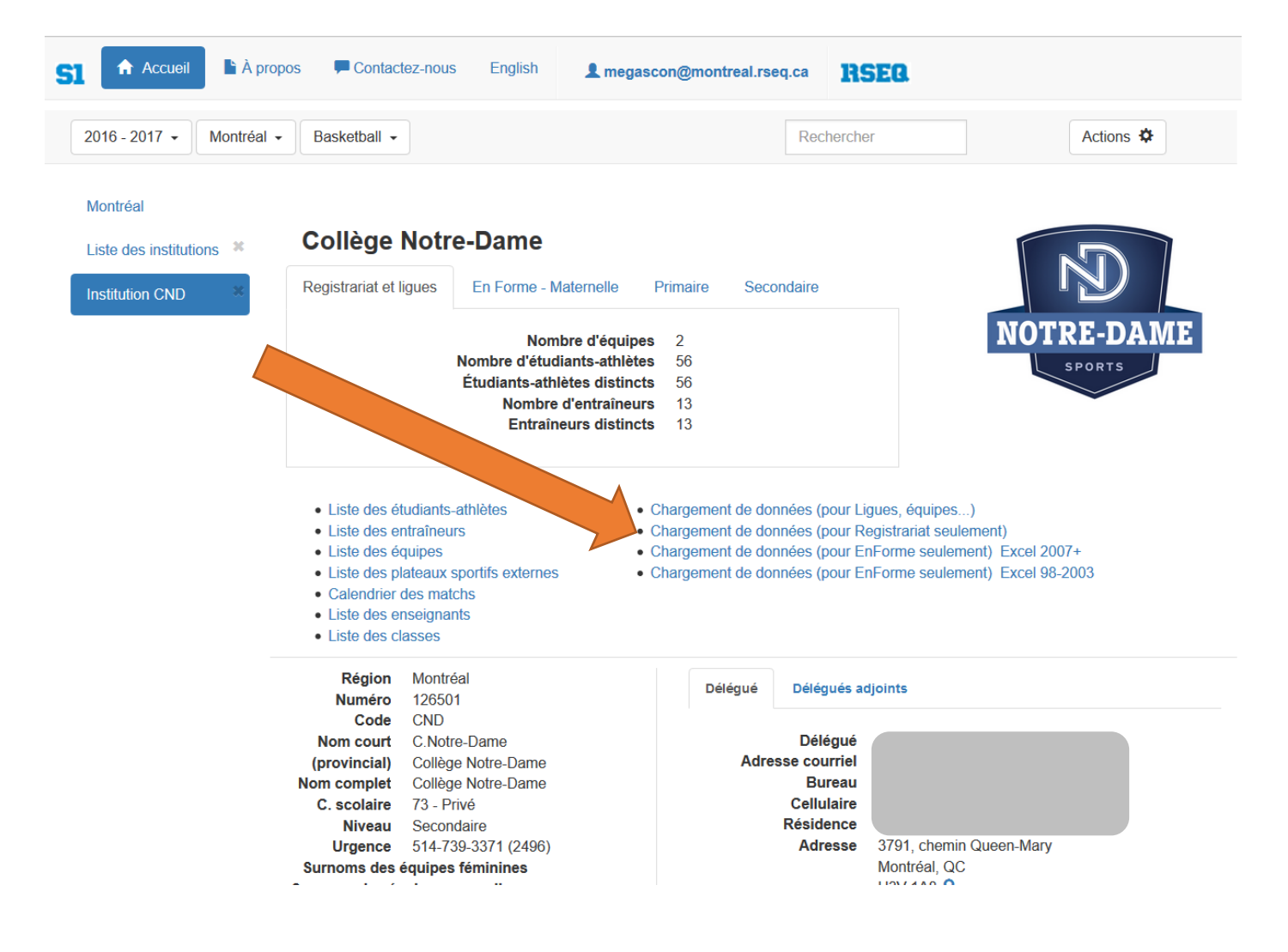

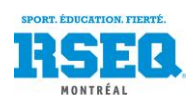

Ce chiffrier ouvrira en *mode protégé*. Cliquez avant tout sur « Activer la modification », puis sélectionnez par la suite votre région dans le menu déroulant.

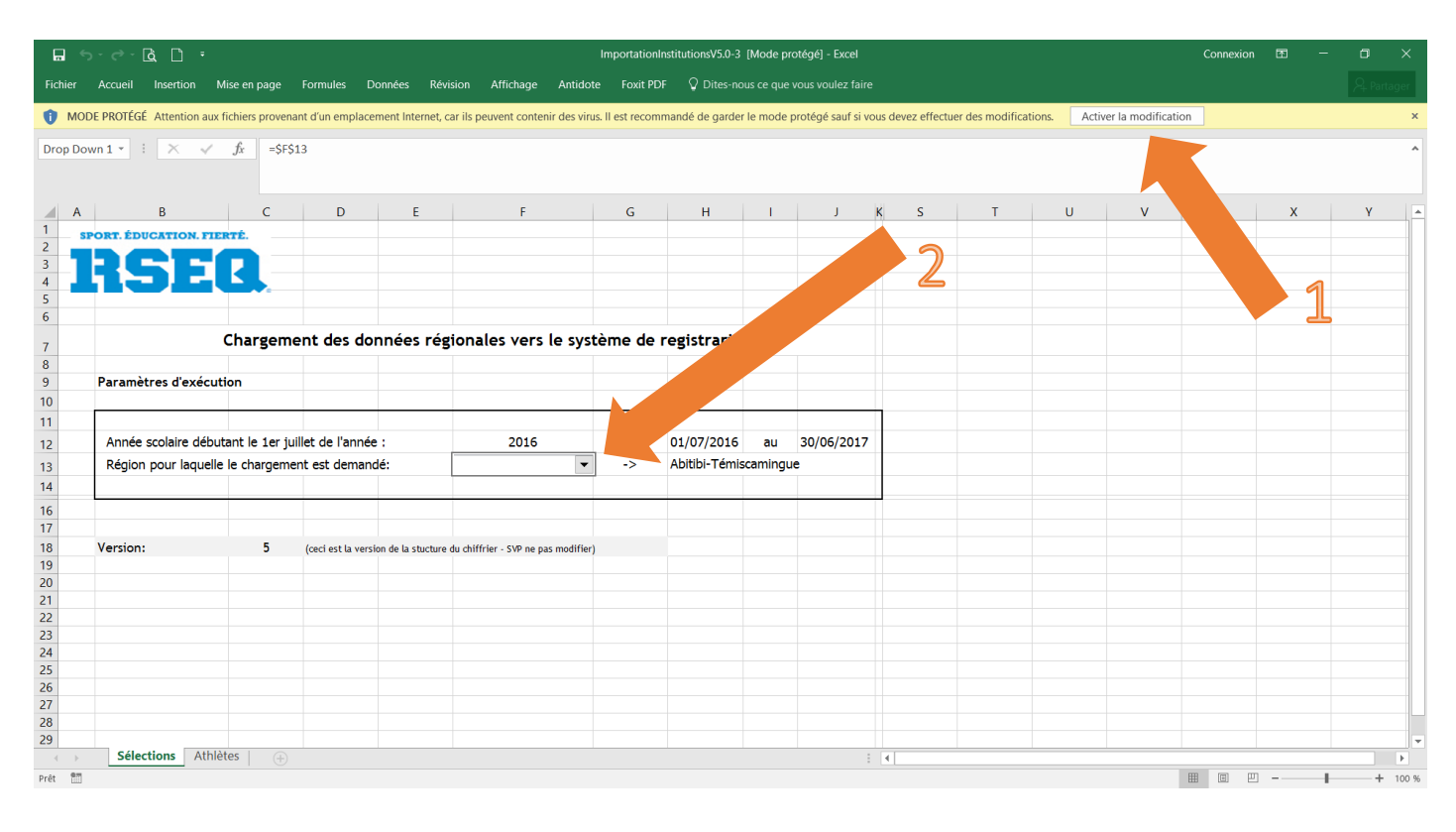

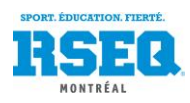

Dans le deuxième onglet, « Athlètes », vous pourrez « copier-coller » les colonnes de votre document préalablement enregistré (GPI, COBA, etc.) dans les colonnes reliées. Vous devez ensuite inscrire « A » dans la colonne « Fiche » et votre code d'école S1 dans la colonne « Institution » (par exemple, CND pour le collège Notre-Dame). Vous devez inscrire ces 2 données pour toutes les lignes avec des élèves. Une fois ces données inscrites, les colonnes « Sexe » et « Date de naissance » vont se compléter automatiquement.

Si vous avez des élèves qui n'ont pas encore leur code permanent officiel, ils devraient alors avoir un code à 6 chiffres au lieu de 8. Il suffit d'ajouter « T1 » à la fin du code.

| <b>.</b> •                                          | <b>)</b> - ¢ | <u>گ</u> گ <del>-</del>   |                              |                       |                                |                               |          | ImportationI | nstitutionsV         | '5.0-3 [Lecture s               | eule] - Excel                                           |                                           |                      |
|-----------------------------------------------------|--------------|---------------------------|------------------------------|-----------------------|--------------------------------|-------------------------------|----------|--------------|----------------------|---------------------------------|---------------------------------------------------------|-------------------------------------------|----------------------|
| Fichier                                             | Accueil      | Insertion                 | Mise en page                 | Formules Don          | nées Révision                  | Affichage                     | Antidote | Foxit PDF    | 🖓 Dite               | es-nous ce que v                | ous voulez faire                                        |                                           |                      |
| Coller<br>Presse-papi                               | Ca           | libri • 9<br>I <u>5</u> - | → A A → =                    | = =   »·<br>= =   • • | Renvoyer à la 🔁 Fusionner et c | i ligne automati<br>centrer 👻 | quement  |              | 0 (€0 ,00<br>,00 →,0 | Mise en forme<br>conditionnelle | • Mettre sous form<br>• de tableau •<br>Style           | e Styles de<br>cellules •                 | Linsérer Su          |
| C6                                                  | -            | : × ~                     | fx                           |                       |                                |                               |          |              |                      |                                 |                                                         |                                           |                      |
|                                                     |              |                           |                              |                       |                                |                               |          |              |                      |                                 |                                                         |                                           |                      |
|                                                     | A            | В                         | С                            | D                     | E                              |                               | F        |              | U                    | Н                               |                                                         |                                           |                      |
| <b>Fi</b>                                           | che<br>-     | Institution               | Permanent                    | institutio            | n 🚽 Prénor                     | n<br>•                        | Nom      | -            | Sexe                 | Date<br>naissance               | Lode                                                    |                                           | Co                   |
| 2 3                                                 | A<br>A       | CND<br>CND                | JACY01010101<br>TREL01510101 |                       | Yvon<br>Luce                   | Jacques<br>Tremblay           |          | F            | Aasculin<br>éminin   | 01/01/2001<br>01/01/2001        |                                                         |                                           |                      |
| 7       6       7       8       9       10       11 | A            | F X                       | BACIO30303TI                 | MP                    | Jacob                          | Bacon                         |          |              | Aasculin             | 03/03/2<br>a                    | ette section<br>utomatiquer<br>y écrire d'ir<br>manuell | se comp<br>ment. No<br>nformati<br>ement. | olète<br>e pas<br>on |
| 12<br>13<br>14<br>15<br>16<br>17<br>18              |              |                           |                              |                       |                                |                               |          |              |                      |                                 |                                                         |                                           |                      |

Il n'y a pas d'autre colonne à compléter obligatoirement. Vous verrez un guide à la droite du tableau si vous glissez la barre de défilement vers la droite.

Enregistrez ce chiffrier à l'endroit désiré sur votre ordinateur, sous le nom de votre choix.

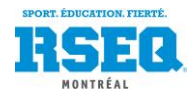

La dernière étape est le chargement de données. Retournez sur votre page d'institution sur S1 et cliquez sur le bouton « Actions ». Sélectionnez l'option « Chargement de données ».

| Accueil 🖹 À prop                                          | oos 🗭 Contactez-nous English 🧕                                                                                                    | megascon@montreal.rseq.ca                                                                                                    | RSEQ                                                                                                    |                                                                                                    |
|-----------------------------------------------------------|----------------------------------------------------------------------------------------------------|----------------------------------------------------------------------------------------------------|----------------------------------------------------------------------------------------------------|----------------------------------------------------------------------------------------------------|
| 2016 - 2017 🖌 Montréal 🗸                                  | Basketball -                                                                                                    | 1                                                                                                    |                                                                                                    | Actions 🌣                                                                                                    |
| Montréal<br>Liste des institutions *<br>Institution CND * | Collège Notre-Dame<br>Registrariat et ligues En Forme - Matem<br>Nombre d'étudiants-<br>Étudiants-athlètes<br>Liste des étudiants-athlètes<br>Liste des entraineurs<br>Liste des équipes<br>Liste des pateaux sportifs externes<br>Calendrier des matchs<br>Liste des enseignants<br>Liste des classes | elle Primaire Secondaire<br>'équipes 2<br>-athlètes 56<br>distincts 56<br>traîneurs 13<br>distincts 13<br>2<br>• Chargement de données (pr<br>• Chargement de données (pr<br>• Chargement de données (pr<br>• Chargement de données (pr | our Ligues, équipes)<br>our Registrariat seulement)<br>our EnForme seulement) Excel 20<br>our EnForme seulement) Excel 98                                                 | Statistiques systèmes<br>Créer un coordonnateur régional<br>Créer un responsable de plateau régional<br>Créer un délégué d'institution<br>Créer un délégué adjoint d'institution<br>Créer un registraire d'institution<br>Créer un responsable de plateau<br>Créer un eligue<br>Créer un plateau sportif<br>Liste des plateaux sportifs<br>Chargement de données<br>Liste des utilisateurs<br>Tableau de bord<br>Table de bord (institution)<br>Rapports de production<br>Modifier la fiche de l'institution |
|                                                           | Région     Montréal       Numéro     126501       Code     CND       Nom court     C.Notre-Dame       (provincial)     Collège Notre-Dame       Nom complet     Collège Notre-Dame       C. scolaire     73 - Privé       Niveau     Secondaire       Urgence     514.739-3371 (2496)                  | Délégué Délégu<br>Délé<br>Adresse cour<br>Bur<br>Cellul<br>Réside<br>Adre                                                                                                    | ués adjoints<br>gué Gendron, Sylvain<br>rriel sgendron@collegenotredar<br>eau 514-739-3371 (2280)<br>aire 514-581-6611<br>nce 514-581-6611<br>sse 3791, chemin Queen-Mary | Ajouter un étudiant-athlète<br>Ajouter un entraîneur<br>Ajouter un enseignant<br>Créer une classe<br>Associer un plateau sportif à l'institution                                                                                                    |

Une fenêtre s'ouvrira. Cliquez sur « Choisir le fichier » puis sélectionnez le chiffrier Excel que vous venez d'enregistrer. Cliquez ensuite sur « Sauvegarder » et la liste de vos élèves se chargera en quelques secondes.

| S1 Accueil À propos        | Contactez-nous English <b>L megascon@montreal.rseq.ca</b> | RSEG        |
|----------------------------|-----------------------------------------------------------|-------------|
| 2016 - 2017 - Montréal - B | Chargement de données                                     | × Actions 🌣 |
| Montréal                   |                                                           |             |
| Liste des institutions * C |                                                           |             |
| Institution CND * Re       | Commencez par choisir un fichier                          |             |
|                            |                                                           | NOTRE-DAME  |
|                            | Choisir le fichier Annuler                                | Sauvegarder |
|                            | Entraîneurs distincts 13                                  |             |
|                            |                                                           |             |

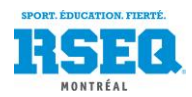

## INSCRIPTION D'ÉQUIPES AUX LIGUES

Une fois que vous aurez votre accès sur S1, que votre chargement d'élèves est fait, vous pouvez inscrire vos équipes aux ligues ou aux événements désirés. Assurez-vous d'abord de sélectionner le sport désiré en haut à gauche puis cliquez ensuite à droite sur « Actions » et sélectionnez « Inscrire plusieurs équipes à des ligues d'une discipline ».

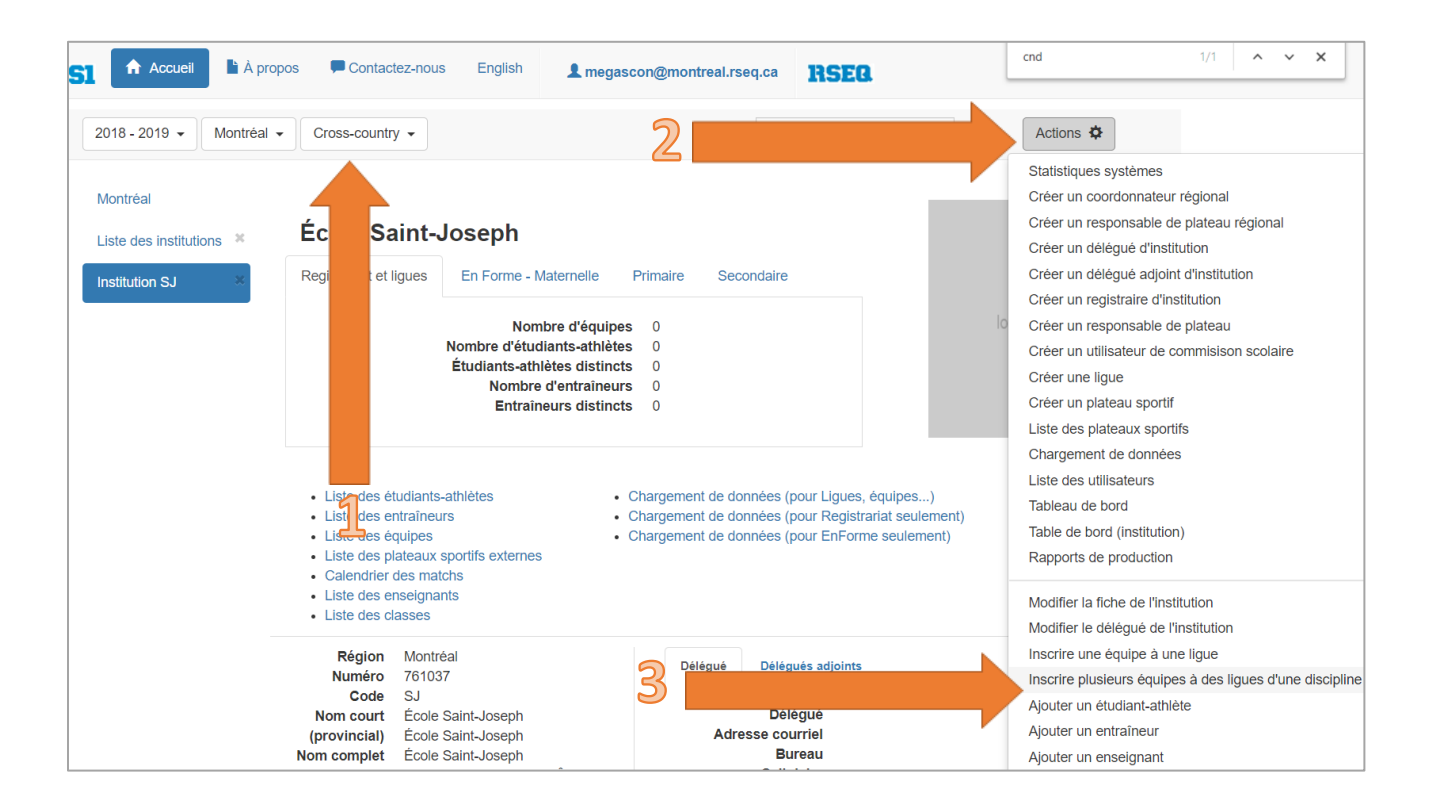

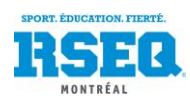

Cette fenêtre s'ouvrira. Si vous n'avez qu'une équipe par ligue, il vous suffit de cocher la case «s'inscrire». Si vous désirez inscrire 2 équipes dans une même catégorie, il vous faudra préciser «2» dans les cases «Nombre d'équipes». Cliquez sur «Sauvegarder» une fois les cases cochées.

|               | cuell 🖹 À propos 🛛 💻 Contactez-nous                                                                           | English                          | emegascon@montreal.rs                            | eq.ca RSEB          |        |
|---------------|----------------------------------------------------------------------------------------------------|----------------------------------|--------------------------------------------------|---------------------|--------|
| 2018 - 2019   | Inscrire plusieurs équipes                                                                                    | à des lig                        | jues d'une disci                                 | pline               | ^ons ✿ |
| Montréal      | Région Montréal                                                                                               | ٣                                | Discipline                                       | Futsal v            |        |
| Liste des ins | Cochez les ligues où vous voulez inscrire (<br>inscrire le nombre dans la 3e colonne (il n,<br>seule équipe). | une équipe. Po<br>est pas requis | ur plus d'une équipe,<br>d'inecrire "1" pour une |                     |        |
| Institution C | Ligue                                                                                                    | S'inscrire                       | Nombre d'équipes                                 |                     |        |
|               | Futsal A F D2B                                                                                                |                                  | 0                                                |                     | DAME   |
|               | Futsal A F D3                                                                                                 |                                  | 0                                                |                     | s      |
|               | Futsal A F D3B                                                                                                |                                  | 0                                                |                     |        |
|               | Futsal A M D2B                                                                                                |                                  |                                                  |                     |        |
|               | Futsal A M D3                                                                                                 |                                  | J                                                |                     |        |
|               | Futsal A M D3B                                                                                                |                                  | 0                                                |                     |        |
|               | Futsal B F D2                                                                                                 |                                  | 0                                                |                     |        |
|               | Futsal B F D3                                                                                                 |                                  | 0                                                |                     |        |
|               | Futsal B F D3B                                                                                                |                                  | 0                                                |                     |        |
|               | Futsal B M D2                                                                                                 |                                  | 0                                                |                     |        |
|               | Futsal B M D2B                                                                                                |                                  | 0                                                |                     |        |
|               | Futsal B M D3                                                                                                 |                                  | 0                                                |                     |        |
|               | Futsal B M D3B                                                                                                |                                  | 0                                                |                     |        |
|               | Futsal C F D2                                                                                                 |                                  | 0                                                |                     |        |
|               | Futsal C F D3                                                                                                 |                                  | 0                                                | Annuler Sauvegarder | -      |
|               | Surnoms des équipes mascu                                                                                     | lines                            |                                                  | H3V 1A8 오           |        |

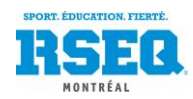

#### INSCRIPTION D'ÉQUIPES AUX LIGUES D'UNE AUTRE RÉGION

Si vous désirez inscrire une équipe dans un sport offert dans une autre région que celle d'appartenance, il faudra plutôt sélectionner dans le menu «Actions» l'option «Inscrire une équipe à une ligue. C'est à cet endroit que vous sélectionnerez la région désirée et pourrez procéder à votre inscription. N'oubliez cependant pas de faire remplir votre formulaire d'autorisation de participation hors région.

| SI Accueil À prop                                         | Contactez-nous English L megascon@montreal.rseq.ca                                                                                                    |
|-----------------------------------------------------------|----------------------------------------------------------------------------------------------------|
| 2018 - 2019 👻 Montréal 👻                                  | Athlétisme - Actions 🌣                                                                                                    |
| Montréal<br>Liste des institutions *<br>Institution CND × | Collège Notre-Dame Registrariat et ligues En Forme - Maternelle Primaire Secondaire Nombre d'équipes Créer un délégué d'institution Créer un délégué d'institution Créer un délégué d'institution Créer un registraire d'institution Créer un registraire d'institution Créer un registraire d'institution Créer un registraire d'institution Créer un registraire d'institution Créer un utilisateur de commisison scolaire Créer un utilisateur de commisison scolaire Créer un glue Créer un plateau sportif Liste des plateau sportifs |
|                                                           | Liste des étudiants-athlètes     Liste des entraîneurs     Liste des entraîneurs     Liste des entraîneurs     Liste des entraîneurs     Liste des entraîneurs     Liste des plateaux sportifs externes     Calendrier des matchs     Liste des classes     Région Montréal     Numéro 126501     Délégr                                                                                                    |

|               | cueil 🖹 À propos 💭 Co | ntactez-nous | English 💄 m                           | egascon@montreal.rseq.ca | RSEQ |         |
|---------------|-----------------------|--------------|---------------------------------------|--------------------------|------|---------|
| 2018 - 2019   | Inscrire une équi     | ipe à une    | ligue                                 |                          |      | × ons 🌣 |
| Montro        |                       | Région       | Lac-Saint-Louis                       | •                        |      |         |
| Liste des ins | •                     | Discipline   | Golf                                  |                          |      |         |
| Institution C |                       | Division     | · · · · · · · · · · · · · · · · · · · |                          |      |         |
|               |                       | Catégorie    | •                                     | -                        |      | DAME    |
|               |                       | Sexe         | Ţ                                     |                          |      | •       |
|               |                       | Ligues       | Golf O U 🔻                            |                          |      |         |
|               | Annuler Sauvegarder   |              |                                       | •                        |      |         |

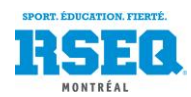

## INSCRIPTION DES JOUEURS AUX ÉQUIPES

Tout d'abord, lorsque vous êtes sur votre page d'accueil d'école, cliquez sur « Liste des équipes ».

| 🚯 🔄 Accueil 📑 À prop     | oos 📮 Contact                                                                                                    | ez-nous                                                                                                    | English                                                          | ⊥ megascon@mo                                           | ntreal.rseq.ca |
|--------------------------|----------------------------------------------------------------------------------------------------|----------------------------------------------------------------------------------------------------|------------------------------------------------------------------|---------------------------------------------------------|----------------|
| 2015 - 2016 - Montréal   | <ul> <li>Basketball</li> </ul>                                                                                                    |                                                                                                    |                                                                  | Rechercher                                              | Actions 🌣      |
| Montréal                 | e _oro                                                                                                    | ges-Vanier                                                                                                    |                                                                  |                                                         | $\square$      |
| Liste des institutions * | egistrariat et ligue                                                                                                    | En Forme - Maternelle Pri                                                                                                    | naire Secondaire                                                 |                                                         |                |
|                          |                                                                                                    | Nombre d'équipes<br>Nombre d'étudiants-athlètes<br>Étudiants-athlètes distincts<br>Nombre d'entraîneurs<br>Entraîneurs distincts | 12<br>135<br>120<br>10<br>8                                      |                                                         | V              |
|                          | Région M<br>Numéro 76<br>Code G<br>Nom court É.<br>(provincial)                                                                                                    | ontréal<br>52269<br>V<br>S. Georges-Vanier                                                                                       | Délégué<br>Adresse courriel<br>Bureau<br>Cellulaire<br>Résidence |                                                         |                |
| Ν                        | lom complet Éd<br>C. scolaire<br>Niveau Se<br>Urgence 51                                                                                                    | ole Georges-Vanier<br>econdaire<br>14-596-4160                                                                                   | Adresse                                                          | 1205, rue Jarry Est<br>Montréal, QC<br>H2P 1W9 <b>♀</b> |                |
| •                        | <ul> <li>Liste des étudian</li> <li>Liste des entraîn</li> <li>Liste des équipes</li> <li>Liste des plateau</li> <li>Liste des enseigr</li> <li>Liste des classes</li> <li>Chargement de c</li> </ul> | ts-athlètes<br>eurs<br>x sportifs ternes<br>nants<br>Ionnées (pour Registrariat seulemer                                         | 2                                                                |                                                         |                |

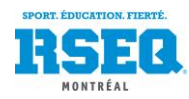

### Cliquez sur l'équipe à former.

| Accueil                 | propos 📕 Contactez-nous                         | English             | L megascon@montreal.rseq.ca |
|-------------------------|-------------------------------------------------|---------------------|-----------------------------|
| 2015 - 2016 🔻 Mor       | tréal ▼ Basketball ▼                            |                     | Rechercher Actions •        |
| Nontréal                | École Georges-Vanier                            |                     |                             |
| iste des institutions 💥 | Nom d'équipe *                                  | Nombre de joueurs 🗡 | Nombre d'entraîneurs 🗡      |
| SV X                    | Badminton O U D2 - É.S. Georges-Vanier          | 0                   | 0                           |
| iste des équines        | Basketball J M D2 - É.S. Georges-Vanier         | 16                  | 1                           |
|                         | Basketball B M D2B - É.S. Georges-Vanier        | 13                  | 1                           |
|                         | Basketball C M D2B - É.S. Georges-Vanier        | 15                  | 1                           |
|                         | Basketball A M D3 - É.S. Georges-Vanier         |                     | 1                           |
|                         | Basketball C F D3 - É.S. Georges-Vanier         |                     | 1                           |
|                         | Basketball B F D3B - É.S. Georges-Vanier        | 12                  | 1                           |
|                         | Soccer C M D3 A - É.S. Georges-Vanier           | 13                  | 1                           |
|                         | Soccer en gymnase B M D2 - É.S. Georges-Vanier  | 9                   | 1                           |
|                         | Soccer en gymnase C F D2 - É.S. Georges-Vanier  | 8                   | 0                           |
|                         | Soccer en gymnase C M D2 - É.S. Georges-Vanier  | 12                  | 1                           |
|                         | Soccer en gymnase A M D2B - É.S. Georges-Vanier | 11                  | 1                           |

© 2013-2015 - Réseau du sport étudiant du Québec - RSEQ - rseq.ca- Tous droits réservés | Légal

Collaboration spéciale Sampi technologies inc. - www.sampi.ca

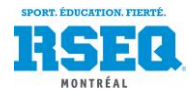

### Une fois l'équipe sélectionnée, cliquez sur « Actions » puis « Sélection des athlètes »

| Accueil                                                                                                    | A propos 🗖           | Contactez-nous                                                                   |                                                                                                    |                                                           |            |           | e emegascon@montreal.rseq.ca                                                                                                    | 8 |
|----------------------------------------------------------------------------------------------------|----------------------|----------------------------------------------------------------------------------|----------------------------------------------------------------------------------------------------|-----------------------------------------------------------|------------|-----------|----------------------------------------------------------------------------------------------------|---|
| 2015 - 2016 - Mor                                                                                                    | itréal 🔻 🛛 Bask      | etball 👻                                                                         |                                                                                                    |                                                           |            |           | Rechercher Actions •                                                                                                    |   |
| Montréal<br>Liste des institutions 🗶<br>GV 🗶<br>Liste des équipes 🗶<br>Socer en gymnase X<br>B M D2 - É.S.<br>Georges-Vanier | Responsable          | Nom d'é<br>Discipline sp<br>Se<br>Cate<br>Di<br>Confé<br>Se<br>e des rapports de | quipe É.S.<br>ortive Soco<br>seteur Scol<br>gorie Benj<br>Sexe Mass<br>vision D2<br>rence<br>section<br>ma | Georges-Vanie<br>cer en gymnase<br>aire<br>jamin<br>culin | er<br>>    | •         | Statistiques systèmes<br>Créer un coordonnateur régional<br>Créer un délégué d'institution<br>Créer un délégué adjoint d'institution<br>Créer un registraire d'institution<br>Créer un responsable de plateau<br>Créer un plateau sportif<br>Liste des plateaux sportifs<br>Chargement de données |   |
|                                                                                                    | Athlètes             | Information additio                                                              | nnelle Er                                                                                                  | ntraîneurs M                                              | latchs     | Documents | Liste des utilisateurs<br>Tableau de bord                                                                                                    |   |
|                                                                                                    | Nom                  | Prénom                                                                           | Clé                                                                                                    | Naissance                                                 | Statut     | Réserve   | lable de bord (institution)<br>Rapports de production                                                                                                    |   |
|                                                                                                    | Bounekta             | Nabil                                                                            |                                                                                                    |                                                           | En attente |           | Associer un plateau sportif à l'institution                                                                                                    |   |
|                                                                                                    | Goyer-Gince          | Johan-Estiven                                                                    |                                                                                                    |                                                           | En attente |           | Associer un plateau sportif à l'institution                                                                                                    |   |
|                                                                                                    | Khan                 | Rahimullah                                                                       |                                                                                                    |                                                           | En attente |           | Associer un plateau sportif à l'institution                                                                                                    |   |
|                                                                                                    | Khelil               | Abdelmadiid                                                                      |                                                                                                    |                                                           | En attente |           | Associer un plateau sportif à l'institution                                                                                                    |   |
|                                                                                                    | Kinoma               | Amali Angelo                                                                     |                                                                                                    |                                                           | En attente |           | Associer un plateau sportif à l'institution                                                                                                    |   |
|                                                                                                    | Labhá Hánault        | Deskeehert 2                                                                     |                                                                                                    |                                                           | En attente |           | Associer un plateau sportif à l'institution                                                                                                    |   |
|                                                                                                    | Dala                 | Diase                                                                            |                                                                                                    |                                                           | En allente |           | Associer un plateau sportir a rinstitution                                                                                                    |   |
|                                                                                                    | Pele                 | Diane                                                                            |                                                                                                    |                                                           |            |           | Sélection des athlètes                                                                                                    |   |
|                                                                                                    | Remonant             | Adnane                                                                           |                                                                                                    |                                                           |            |           | Sélection des entraîneurs                                                                                                    |   |
|                                                                                                    | Zuniga Zuniga        | Miguel De Jesus                                                                  |                                                                                                    |                                                           | En attente |           | Information additionnelle                                                                                                    |   |
|                                                                                                    |                      |                                                                                  |                                                                                                    |                                                           |            |           | Créer une lettre d'intention avec le nom de l'étudiant                                                                                                    |   |
| 2013-2015 - Réseau du sport étudi                                                                                            | ant du Québec - RSEQ | l - rseq.ca- Tous droits ré                                                      | servés   Légal                                                                                             |                                                           |            |           | Créer une lettre d'intention vierge                                                                                                    |   |
|                                                                                                    |                      |                                                                                  |                                                                                                    |                                                           |            |           | Approbation par le registraire                                                                                                    |   |
|                                                                                                    |                      |                                                                                  |                                                                                                    |                                                           |            |           | Générer le formulaire d'engagement - EXCEI                                                                                                    |   |
|                                                                                                    |                      |                                                                                  |                                                                                                    |                                                           |            |           |                                                                                                    |   |

Générer le formulaire d'alignement pour spectateurs - EXCEL

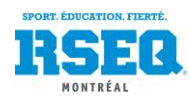

Décochez « Athlètes ayant déjà joué au\_\_\_\_\_\_». Les élèves d'âge admissible apparaîtront. Il suffit de cliquer sur les noms dans le tableau de gauche pour les attribuer à l'équipe, qui est le tableau de droite.

| Athlètes d'âge ac           | dmissible seulement   |                | Le filtre s'est fait s | ur les dates de n | aissance entre 20 | 001-10-01 et 2002 | 2-09-30, inclusivement. |                   |   |
|-----------------------------|-----------------------|----------------|------------------------|-------------------|-------------------|-------------------|-------------------------|-------------------|---|
| Athlètes ayant dé seulement | éjà joué au 'Soccer ( | en gymnase'    |                        |                   | 1                 |                   |                         |                   |   |
| Inclure les athlète         | es de sexe opposé     |                |                        |                   |                   |                   |                         |                   |   |
| Résultats du filtre         | e                     |                |                        | J                 | oueurs de l'équi  | pe                |                         |                   |   |
| Nom                         | Prénom                | Code permanent | Clé d'institution      | > = .             | Nom               | Prénom            | Code permanent          | Clé d'institution | n |
| Abu Thair                   | Mohamed               |                |                        |                   | Bounekta          | Nabil             |                         |                   |   |
| Adam                        | Lou 2                 |                |                        |                   | Goyer-Gince       | Johan-Estiven     |                         |                   |   |
| Assi                        | Mohammed Ali          |                |                        |                   | Khan              | Rahimullah        |                         |                   |   |
| Avagyan                     | Narek                 |                |                        |                   | Khelil            | Abdelmadjid       |                         |                   |   |
| Avendano Velasquez          | Alejandro             |                |                        |                   | Kigoma            | Amali-Angelo      |                         |                   |   |
| Baghiana                    | Karandeep Singh       |                |                        |                   | Labbé-Hénault     | Deakenbert        |                         |                   |   |
| Bahadda                     | Yassine               |                |                        |                   | Pele              | Dilane            |                         |                   |   |
| Bamba                       | Ben Youssouf          |                |                        |                   | Remchani          | Adnane            |                         |                   |   |
| Barry                       | Ibrahima              |                |                        |                   | Zuniga Zuniga     | Miguel De Jesus   |                         |                   |   |
| Beauchemin Paiement         | Maxime                |                |                        |                   |                   |                   |                         |                   |   |
| Beaulieu                    | Malik                 |                |                        |                   |                   |                   |                         |                   |   |
| Beauséjour                  | Branton               |                |                        | -                 |                   |                   |                         |                   |   |

Si vous désirez inscrire un athlète d'une catégorie inférieure, vous devez décocher « Athlètes d'âge admissible seulement » dans le haut de la fenêtre.

Si vous désirez inscrire une athlète féminine dans une équipe masculine (après avoir eu l'accord du coordonnateur au RSEQ), vous devez cocher « Inclure les athlètes de sexe opposé ».

N'oubliez pas de cliquer sur « Sauvegarder » à la fin.

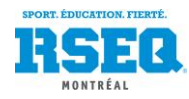

#### INSCRIPTION DES JOUEURS RÉSERVES

- Tout d'abord, lorsque vous êtes sur votre page d'accueil d'école, cliquez sur « Liste des équipes ».
- Cliquez sur l'équipe à laquelle vous désirez ajouter un joueur réserve.
- Une fois l'équipe sélectionnée, cliquez sur « Actions » puis « Sélection des athlètes de réserve ». La même boite de dialogue que pour la sélection des athlètes s'ouvrira, mais avec comme seuls choix les athlètes inscrits dans un niveau de jeu inférieur (division plus faible ou catégorie plus jeune).
- Une fois que vous aurez sélectionné le ou les joueurs réserves, ils apparaitront sur votre liste d'athlètes avec la case « Réserve » cochée.
- La mention « Réserve » n'apparaitra cependant pas sur les feuilles de match (non nécessaire).

| 1 🔒 Accueil 🔓 À p                                                                                             | oropos 📮 Contactez-                                    | nous English                                                                                                    | L megascon@montrea                                                                                                    | Il.rseq.ca 🖪    | SEQ.       |         |                                                                                                    |
|----------------------------------------------------------------------------------------------------|--------------------------------------------------------|----------------------------------------------------------------------------------------------------|----------------------------------------------------------------------------------------------------|-----------------|------------|---------|----------------------------------------------------------------------------------------------------|
| 2016 - 2017 • Montréa                                                                                         | I - Soccer -                                           |                                                                                                    | 1                                                                                                    |                 |            |         | Actions 🌣                                                                                                    |
| MontréalListe des institutions*Institution CND*Liste des équipes*Soccer C F D3 •*C Notre-Dame*Bénard, Audrey* | Responsable<br>Bottin des entraîne<br>Athlètes Informe | Nom d'équip<br>Surnom de l'équip<br>Discipline sportiv<br>Secte<br>Catégori<br>Sex<br>Divisio<br>Conférenc<br>Sectio<br>des rapports de matc<br>urs de la ligue | e C.Notre-Dame<br>e<br>e Soccer<br>r Secondaire<br>e Cadet<br>e Féminin<br>n Division 3<br>e<br>n<br>h<br>h<br>Entraîneurs Matchs | √<br>Classement | Documents  | NOT     | Statistiques systèmes<br>Créer un coordonnateur régional<br>Créer un responsable de plateau régional<br>Créer un délégué d'institution<br>Créer un délégué adjoint d'institution<br>Créer un registraire d'institution<br>Créer un responsable de plateau<br>Créer une ligue<br>Créer un plateau sportif<br>Liste des plateaux sportifs<br>Chargement de données<br>Liste des utilisateurs<br>Tableau de bord<br>Table de bord (institution) |
|                                                                                                    | Nom                                                    | Prénom                                                                                                    |                                                                                                    |                 | Statut     | Réserve | Rapports de production                                                                                                    |
|                                                                                                    | Bénard                                                 | Audrey                                                                                                    | <b>—</b>                                                                                                    |                 | En attente |         | Sélection des athlètes                                                                                                    |
|                                                                                                    | Chretien                                               | Emma                                                                                                    | 2                                                                                                    |                 |            |         | Sélection des athlètes de réserve                                                                                                    |
|                                                                                                    | Glaude-Godbout                                         | Anne                                                                                                    |                                                                                                    |                 | En attente |         | Sélection des entraîneurs                                                                                                    |
|                                                                                                    | Henri                                                  | Eléa                                                                                                    |                                                                                                    |                 | En attente |         | Information additionnelle                                                                                                    |
|                                                                                                    | Jemtrud                                                | Alice                                                                                                    |                                                                                                    |                 | En attente |         | Gestion des joueurs de réserve                                                                                                    |
|                                                                                                    | Khabie                                                 | Gabrielle                                                                                                    |                                                                                                    |                 | En attente |         | Gestion des validations de joueurs                                                                                                    |
|                                                                                                    | Lavoie                                                 | Alice                                                                                                    |                                                                                                    |                 | En attente |         | Creer une lettre d'intention avec le nom de l'étudian                                                                                                    |
|                                                                                                    | Luong                                                  | Sandy                                                                                                    |                                                                                                    |                 | En attente |         | Rapport - Lettres d'intention approuvées                                                                                                    |
|                                                                                                    | Morin-Gauthier                                         | Laurence                                                                                                    |                                                                                                    |                 | En attente |         | Générer le formulaire d'engagement - FXCFI                                                                                                    |
|                                                                                                    | Tamakloe                                               | Amira-Fatim                                                                                                    |                                                                                                    |                 | En attente |         | Cápárar un chiffriar da gostian EVCEI                                                                                                    |

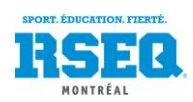

#### AJOUT D'UN ÉTUDIANT ATHLÈTE À UNE ÉCOLE

Si un élève s'ajoute en cours d'année dans votre école, il n'est pas nécessaire de recharger la liste complète des élèves sur S1. Vous pouvez ajouter des élèves à la pièce. Vous devez vous trouver sur votre page principale d'école, puis cliquer sur « Actions » et sélectionner « Ajouter un étudiant-athlète ».

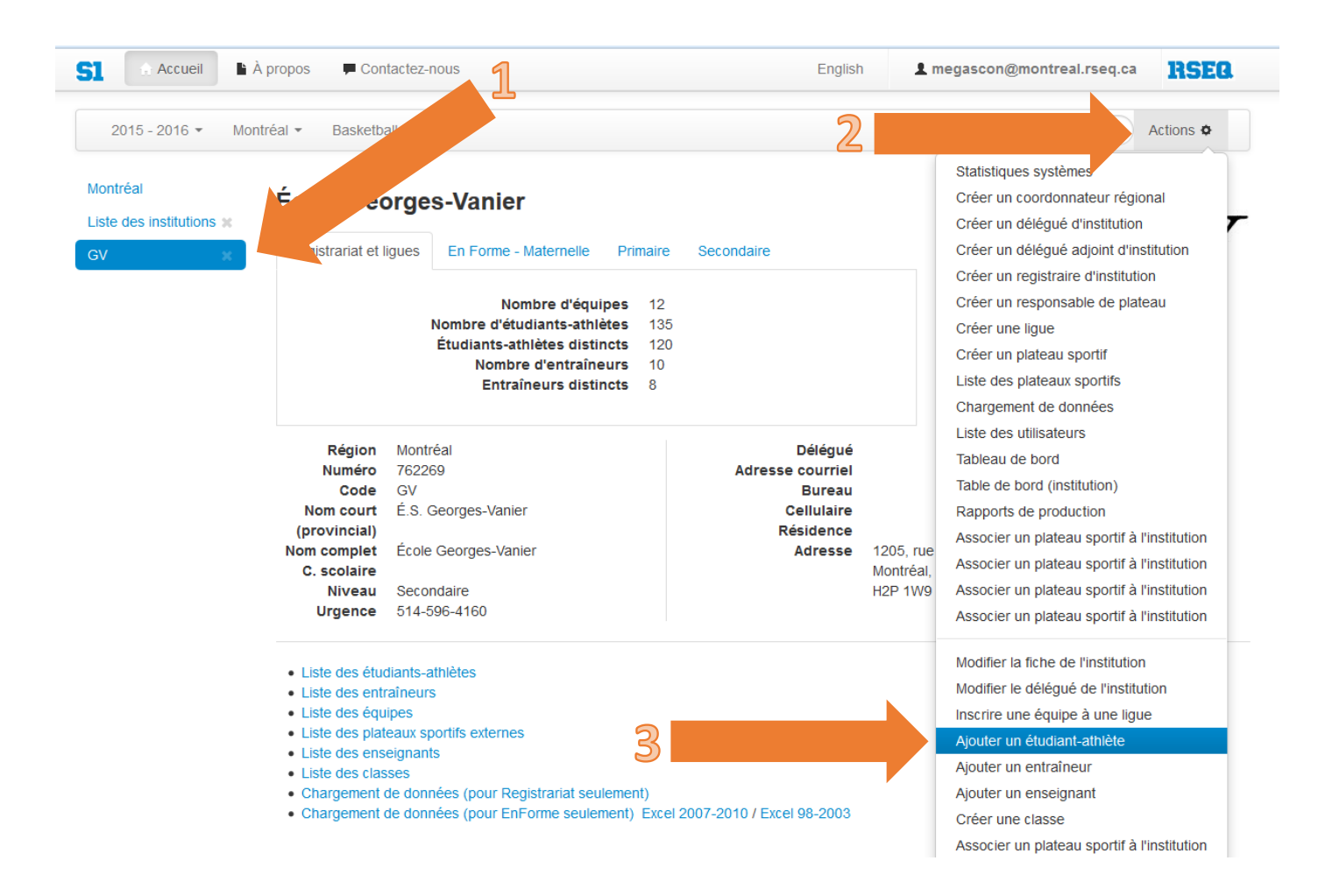

Vous devez entrer le code permanent de l'élève (si l'élève n'a pas encore son code complet et qu'il a un code de 4 lettres et 6 chiffres au lieu de 8 chiffres, ajoutez « T1 » à la fin du code temporaire).

| Ajouter un athlète-étudiant  |                                               |         | ×                                                                                           |         |           |
|------------------------------|-----------------------------------------------|---------|---------------------------------------------------------------------------------------------|---------|-----------|
| Code permanent de l'étudiant | nt (AAAA999999999                             |         | Pour utiliser un Code Permanent<br>temporaire, mettre un «T» à<br>l'avant-dernière position |         | /         |
|                              |                                               |         |                                                                                             | Annuler | Continuer |
|                              | Nombre d'entraîneurs<br>Entraîneurs distincts | 10<br>8 |                                                                                             |         |           |

Lorsque vous cliquerez sur « Continuer », vous devrez compléter le reste des informations pour l'élève, soit son nom, prénom, date de naissance, etc. Vous pouvez même déjà le relier à une équipe.

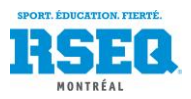

Afin d'avoir les numéros des joueurs directement imprimés sur les feuilles de match, il est possible, dans les informations additionnelles, d'enregistrer le numéro de leur uniforme. Lorsque vous être sur une de vos équipes, cliquez sur l'onglet «Information additionnelle» au centre. La troisième colonne, intitulée «No.» devrait être vide.

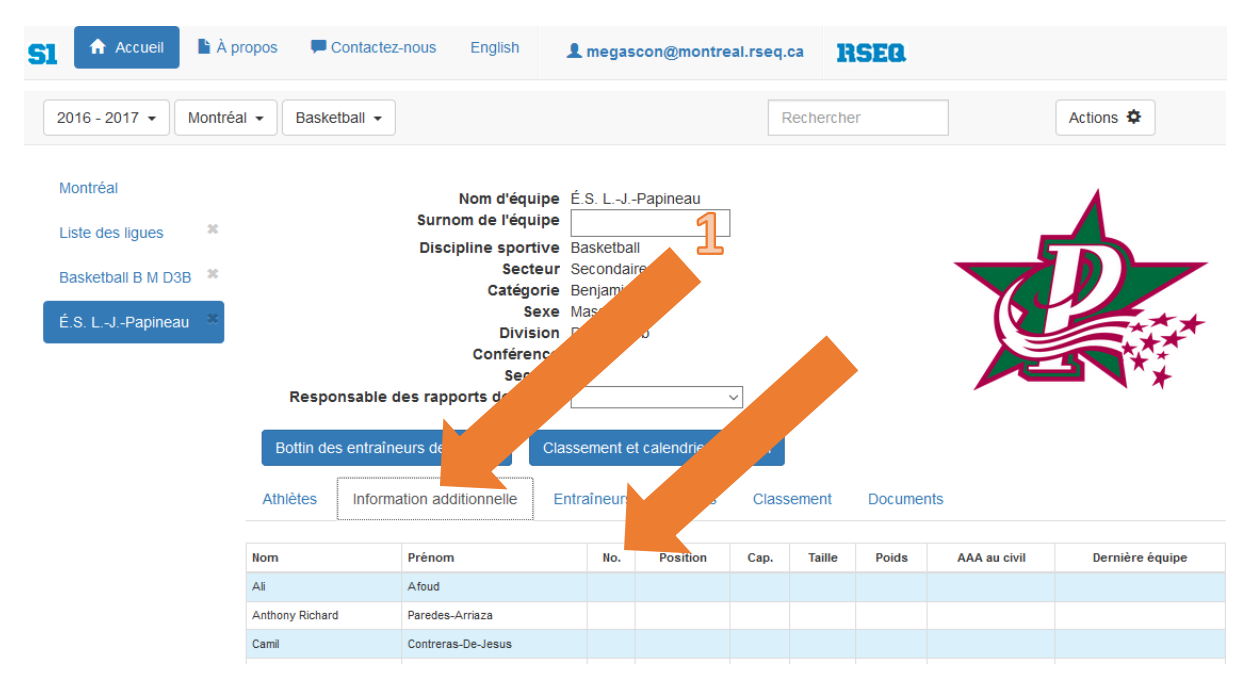

Il suffit de cliquer sur «Actions» puis «Information additionnelle»

| SI Accueil À propos                                                               | Contactez-                                                                                                    | nous English                                                                                                    | 1 megas                                                                | con@montre                    | al.rseq.ca | RS     | EQ.     |              |                                                                                                    |
|-----------------------------------------------------------------------------------|----------------------------------------------------------------------------------------------------|----------------------------------------------------------------------------------------------------|------------------------------------------------------------------------|-------------------------------|------------|--------|---------|--------------|----------------------------------------------------------------------------------------------------|
| 2016 - 2017 • Montréal • E                                                        | Basketball 🝷                                                                                                    |                                                                                                    |                                                                        | 1                             |            |        |         |              | Actions 🌣                                                                                                    |
| Montréal<br>Liste des ligues *<br>Basketball B M D3B *<br>É.S. LJPapineau *<br>Bo | Responsable of the second second seco | Nom d'équipe<br>Surnom de l'équipe<br>Discipline sportive<br>Secteur<br>Catégorie<br>Sexe<br>Division<br>Conférence<br>Section<br>des rapports de match<br>urs de la ligue<br>Cla<br>tion additionnelle | É.S. LJ.<br>Basketba<br>Secondai<br>Benjamin<br>Masculin<br>Division 3 | -Papineau<br>III<br>re<br>3-b | ↓<br>Excel | ement  | Documen | ts           | Statistiques systèmes<br>Créer un coordonnateur régional<br>Créer un responsable de plateau régional<br>Créer un délégué d'institution<br>Créer un délégué adjoint d'institution<br>Créer un registraire d'institution<br>Créer un responsable de plateau<br>Créer un eligue<br>Créer un plateau sportif<br>Liste des plateaux sportifs<br>Chargement de données<br>Liste des utilisateurs<br>Tableau de bord |
|                                                                                   |                                                                                                    |                                                                                                    |                                                                        |                               |            |        |         |              | Table de bord (institution)                                                                                                    |
| Nom                                                                               |                                                                                                    | Prénom                                                                                                    | No.                                                                    | Position                      | Cap.       | Taille | Poids   | AAA au civil | Rapports de production                                                                                                    |
| Ali                                                                               |                                                                                                    | Afoud                                                                                                    |                                                                        |                               |            |        |         |              | Sélection des athlètes                                                                                                    |
| Anthony                                                                           | / Richard                                                                                                    | Paredes-Arriaza                                                                                                    |                                                                        |                               |            |        |         |              | Sélection des athlètes de réserve                                                                                                    |
| Camil                                                                             |                                                                                                    | Contreras-De-Jesus                                                                                                    |                                                                        |                               |            |        |         |              | Sélection des entraîneurs                                                                                                    |
| Dave Pe                                                                           | eter                                                                                                    | Petit-Frère                                                                                                    | 6                                                                      | )                             |            |        |         |              | Information additionnelle                                                                                                    |
| Diego-A                                                                           | rmando                                                                                                    | Navarro-Artiga                                                                                                    |                                                                        |                               |            |        |         |              | Gestion des joueurs de réserve                                                                                                    |
| Ezequie                                                                           | l.                                                                                                    | Aspe-Pulgar                                                                                                    |                                                                        |                               |            |        |         |              | Gestion des validations de joueurs                                                                                                    |
| Georges                                                                           | 3                                                                                                    | Gué                                                                                                    |                                                                        |                               |            |        |         |              | Créer une lettre d'intention avec le nom de                                                                                                    |

Une fenêtre comme celle-ci s'ouvrira. Il suffit d'y enregistrer les numéros de vos joueurs dans la colonne «No.»

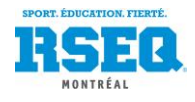

#### Information additionnelle

| Nom             | Prénom             | No. | Position | Cap. | Taille | Poids | AAA au civil | Dernière équipe |
|-----------------|--------------------|-----|----------|------|--------|-------|--------------|-----------------|
| Ali             | Afoud              |     | ~        |      |        |       |              |                 |
| Anthony Richard | Paredes-Arriaza    |     | ~        |      |        |       |              |                 |
| Camil           | Contreras-De-Jesus |     | ~        |      |        |       |              |                 |
| Dave Peter      | Petit-Frère        |     | ~        |      |        |       |              |                 |
| Diego-Armando   | Navarro-Artiga     |     | ~        |      |        |       |              |                 |
| zequiel         | Aspe-Pulgar        |     | ~        |      |        |       |              |                 |
| Georges         | Gué                |     | ~        |      |        |       |              |                 |
| lackie          | Phung              |     | ~        |      |        |       |              |                 |
| leremy          | Paulino Gonzalez   |     | ~        |      |        |       |              |                 |
| lonathan        | Henry              |     | ~        |      |        |       |              |                 |
| loscar          | Alcantara-Sanchez  |     | ~        |      |        |       |              |                 |
| luan Miguel     | Salmeron Magana    |     | ~        |      |        |       |              |                 |
| lustin          | Fortier-Trahan     |     | ~        |      |        |       |              |                 |
| larcus          | Bushay             |     | ~        |      |        |       |              |                 |
| lax Lowensky    | Balde              |     |          |      |        |       |              |                 |

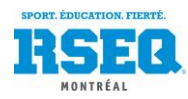

× ^

## AJOUT D'UN ENTRAÎNEUR À UNE ÉCOLE

L'ajout d'un entraîneur se fait au même endroit que l'ajout d'un athlète. Menu « Actions » puis « Ajouter un entraîneur ». Vous devrez connaître l'adresse courriel de votre entraîneur, puisque ce sera son nom d'utilisateur sur S1 si vous décidez de lui donner un accès et c'est à cette adresse qu'il recevra les notifications en lien avec ses joueurs.

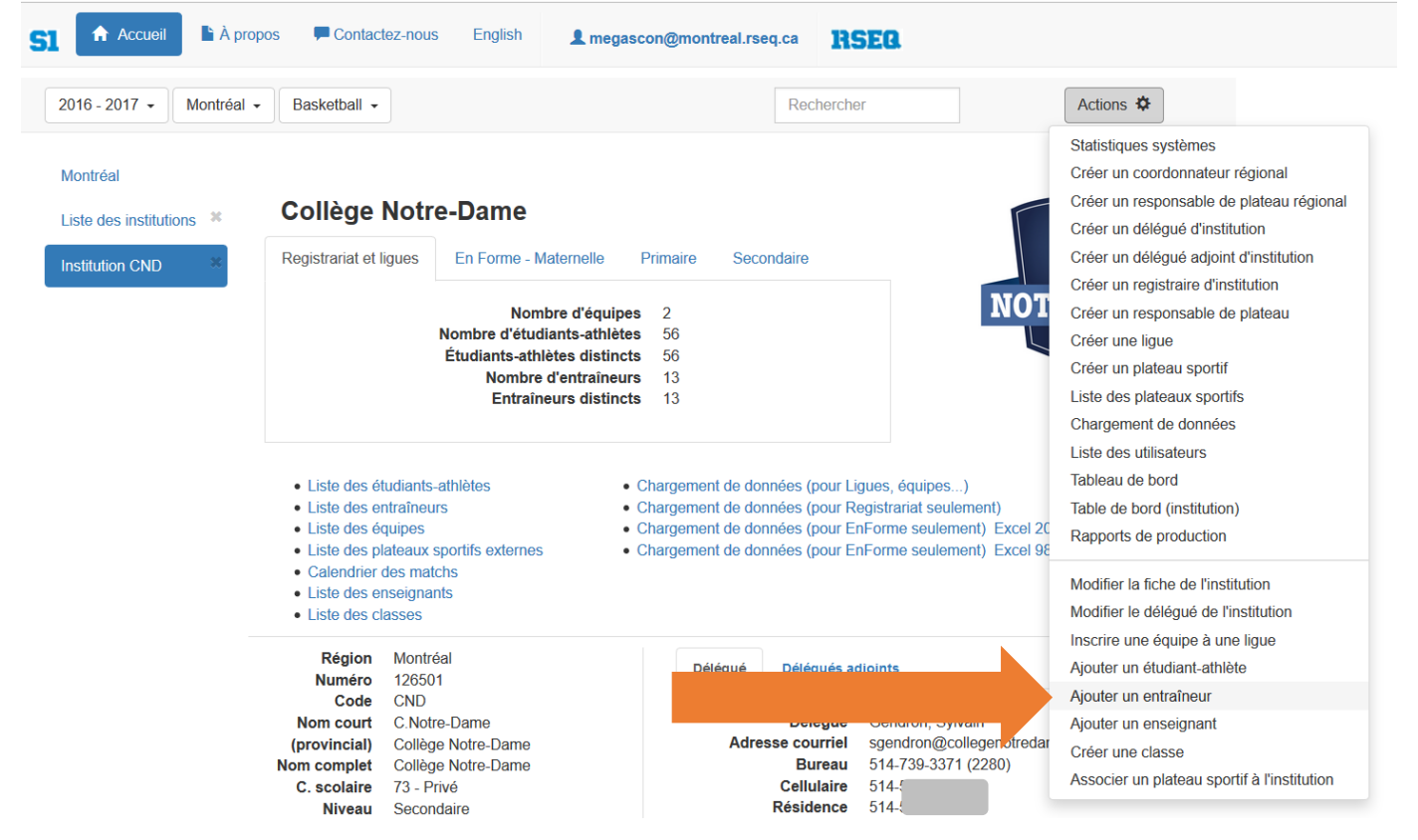

Un bottin des entraîneurs est maintenant disponible sur S1, donc si votre entraîneur doit communiquer avec l'équipe adverse pour aviser d'un retard par exemple, il pourra trouver le numéro de l'entraîneur adverse pour l'en aviser.

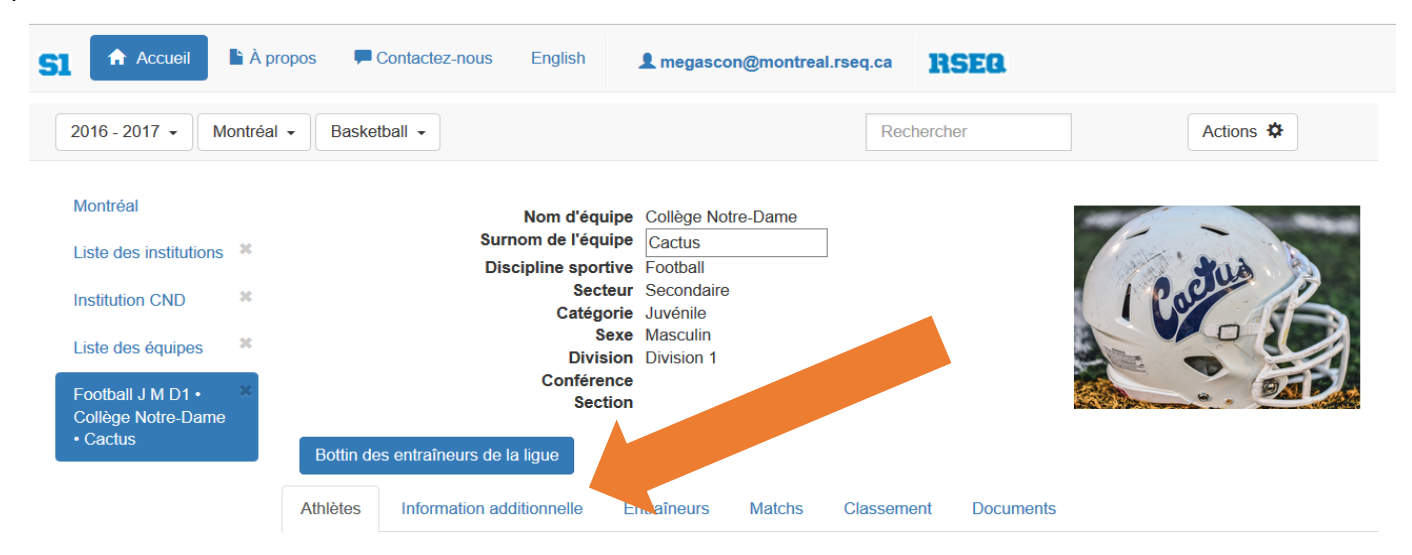

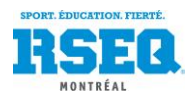

#### FICHE DE L'ENTRAÎNEUR (INFORMATIONS, PNCE, ETC)

Il est possible sur S1 d'enregistrer le profil complet de votre entraîneur. Ce profil le suivra d'année en année, donc il n'est nécessaire de l'entrer qu'une fois et non à chaque saison.

Pour débuter, rendez-vous sur votre page d'institution, et cliquez sur « Liste des entraîneurs » au centre de la page.

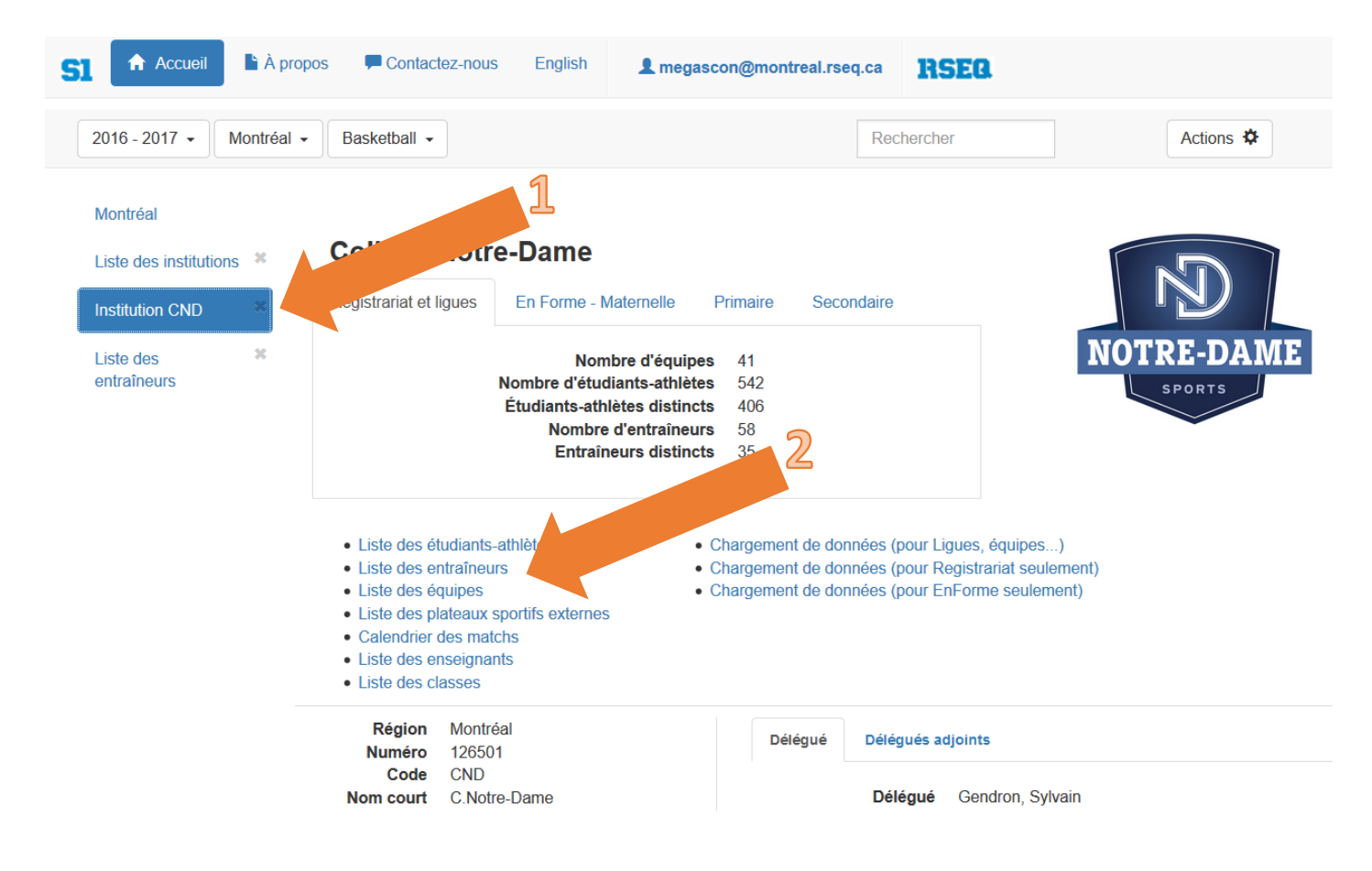

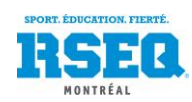

Vous pouvez cliquer sur l'entraîneur dont vous désirez modifier la fiche. Une fois sur la page de l'entraîneur désiré, vous pouvez cliquer sur « Actions » puis sélectionner « Ajout d'une certification à l'entraîneur ».

| Accueil 🖹 À p            | propos 📃 🗭 Cont | tactez-nous English         | L megascon@montreal.rseq.ca                  | RSEQ            |       |      |                                                |
|--------------------------|-----------------|-----------------------------|----------------------------------------------|-----------------|-------|------|------------------------------------------------|
| 2016 - 2017 - Montréa    | al - Basketball | •                           | 1                                            | e               |       |      | Actions 🌣                                      |
|                          |                 |                             |                                              |                 |       |      | Statistiques systèmes                          |
| Montréal                 |                 | Nom de famille              |                                              |                 |       |      | Créer un coordonnateur régional                |
| Liste des institutions 😤 |                 | Prénom                      |                                              |                 |       |      | Créer un responsable de plateau régional       |
|                          |                 | Sexe                        |                                              |                 |       |      | Créer un délégué d'institution                 |
| Institution CND          |                 | Date de naissance           |                                              |                 |       |      | Créer un délégué adjoint d'institution         |
|                          |                 | Téléphone                   |                                              |                 |       | 1.   | Créer un registraire d'institution             |
| Liste des 🗱              |                 | Mobile                      |                                              |                 |       | Ir   | Créer un responsable de plateau                |
| entraineurs              |                 | Courriel                    |                                              |                 |       |      | Créer une ligue                                |
| Laverdière, *            | s               | Statut d'utilisateur S1     | Cet entraîneur a accès à S1 dans le rôle     | applicatif      |       |      | Créer un plateau sportif                       |
| Véronique                |                 |                             | Délégué adjoint d'institution                |                 |       |      | Liste des plateaux sportifs                    |
|                          |                 |                             |                                              |                 |       |      | Chargement de données                          |
|                          |                 |                             | 3                                            |                 |       |      | Liste des utilisateurs                         |
|                          | Équipes C       | Certifications              | <u> </u>                                     |                 |       |      | Tableau de bord                                |
|                          |                 |                             |                                              |                 |       |      | Table de bord (institution)                    |
|                          | Année scolaire  | Nom d'équipe                |                                              | traîneur        | Actif | Acti | Rapports de production                         |
|                          | 2016 - 2017     | Futsal J F D2 - C.Notre-Dan | ne                                           | Entre           | Oui   | 2016 | Modifier la fiche de l'entraîneur              |
|                          | 2016 - 2017     | Futsal J F D2 Ligue des cha | ampions - C.Notre-Dame                       | Entraîneur cher |       | 16   |                                                |
|                          | 2016 - 2017     | Soccer J F D3 - C.Notre-Da  | me                                           | Entraîneur chef |       |      | Aiout d'une cortification à l'ontraînour       |
|                          | 2015 - 2016     | Soccer en gymnase J F D2    | - Coll. Notre-Dame                           | Entraîneur chef | Ou    | 2015 | Donner l'accès à S1 à l'entraîneur/thérapoute  |
|                          | 2015 - 2016     | Soccer en gymnase J F D2    | Championnat provincial - MTL1-Col Notre-Dame | Entraîneur chef | Oui   | 2016 | Donner l'acces a 51 à l'entraineur/tiletapeule |
|                          |                 |                             |                                              | et al la c      |       |      |                                                |

La fenêtre ici-bas s'ouvrira. Vous pouvez alors sélectionner le type de certification à ajouter. Une fois sélectionnée, vous pourrez compléter les informations comme le numéro du PNCE. Il ne reste qu'à cliquer sur le bouton « Sauvegarder » une fois complété.

| Ajout       | d'une certification à l'entraîneur | × |
|-------------|------------------------------------|---|
| Institution |                                    |   |
| Collège No  | ptre-Dame                          |   |
| Prénom      |                                    |   |
|             |                                    |   |
| Nom         |                                    |   |
| Naissance   |                                    |   |
| Type de ce  | ertification                       |   |
| Annuler     | Sauvegarder                        |   |

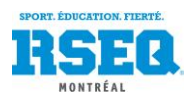

#### RETIRER UN ENTRAÎNEUR DE L'INSTITUTION

Sur votre page d'accueil, sélectionnez « Liste des entraîneurs ».

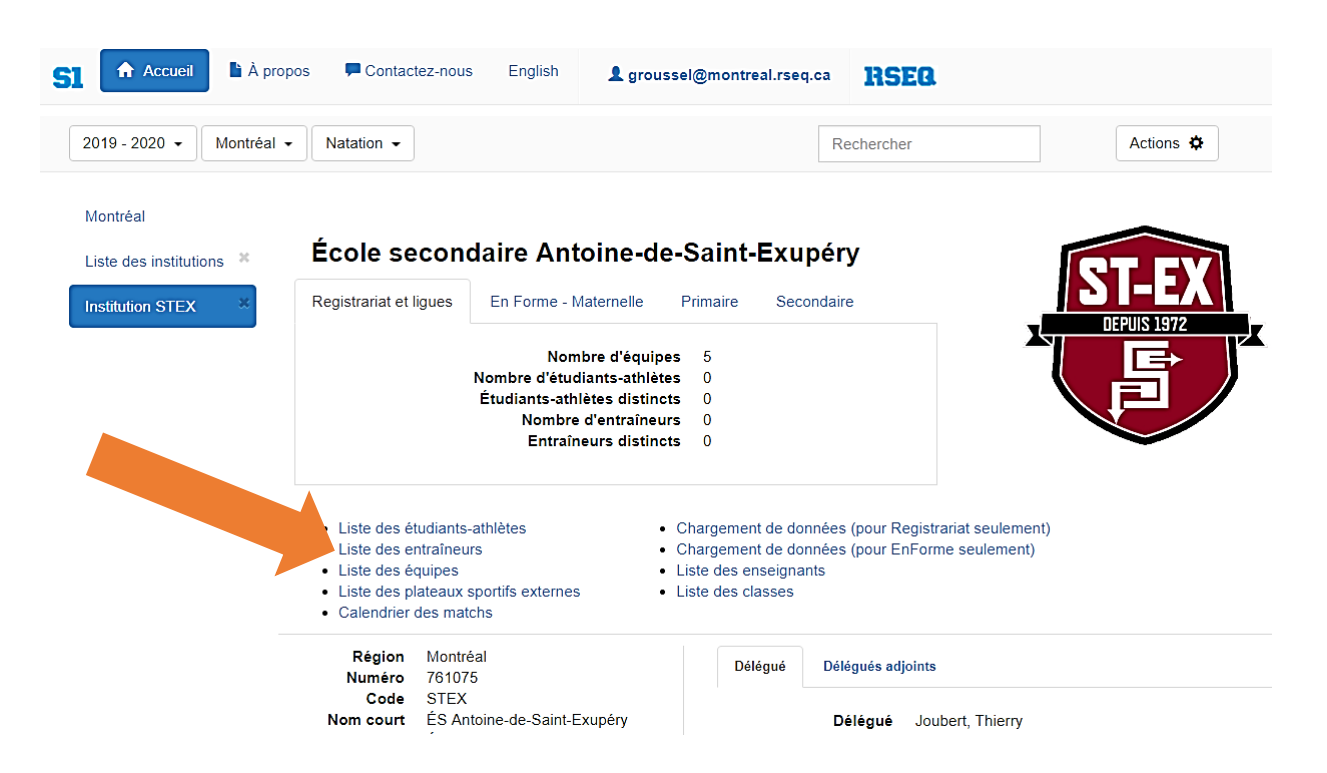

Vous pouvez ensuite cliquer sur l'entraîneur que vous souhaitez retirer de l'institution. Une fois l'entraîneur sélectionné, vous devez cliquer sur « Actions » puis sur « Retirer l'entraîneur de l'institution ».

| 2013-2020 •                                                                                                    | al - Natation -                                   |                                                                                                    |                                                                                                    | Rechercher        |       |            | Actions 🌣                                                                                                    |
|----------------------------------------------------------------------------------------------------|---------------------------------------------------|----------------------------------------------------------------------------------------------------|----------------------------------------------------------------------------------------------------|-------------------|-------|------------|----------------------------------------------------------------------------------------------------|
| Montréal<br>Liste des institutions X<br>Institution STEX X<br>Liste des X<br>entralneurs X<br>Beland, Daniel X | C<br>State<br>Modifier le profil<br>Équipes Certi | Nom de famille<br>Prénom<br>Sexe<br>Date de naissance<br>Langue<br>Téléphone<br>Mobile<br>Courriel<br>ertification PNCE<br>ut d'utilisateur S1 | Beland<br>Daniel<br>Masculin<br>1900-01-01<br>Français<br>514-325-0480<br>daniel@stx.qc.ca<br>Cet entraîneur n'a pas acc | ès à S1           |       | Irr        | Statistiques systèmes<br>Créer un coordonnateur régional<br>Créer un delégué d'institution<br>Créer un délégué adjoint d'institution<br>Créer un delégué adjoint d'institution<br>Créer un responsable de plateau<br>Créer un rultisateur de commisison scolair<br>Créer un utilisateur de commisison scolair<br>Créer un plateau sportif<br>Liste des plateaux sportifs<br>Chargement de données<br>Liste des utilisateurs |
|                                                                                                    | Année scolaire                                    | Nom d'équipe                                                                                                    |                                                                                                    | Type d'entraîneur | Actif | Actif depu | Table de bord (institution)                                                                                                    |
|                                                                                                    | 2010 2010                                         | Hockey C M D3 - ÉS                                                                                                    | Antoine-de-Saint-Exupéry                                                                                                 | Entraîneur hef    | Oui   | 2019-01-16 | Rappons de production                                                                                                    |
|                                                                                                    | 2018-2019                                         |                                                                                                    |                                                                                                    |                   |       |            |                                                                                                    |
|                                                                                                    | 2010 - 2019                                       |                                                                                                    |                                                                                                    |                   |       |            | Modifier la fiche de l'entraîneur                                                                                                    |

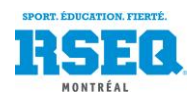

## RÉINITIALISATION DE MOT DE PASSE (ou lien d'accès à S1 non reçu)

Après avoir ajouté un entraîneur, celui-ci devrait recevoir un courriel de S1 afin qu'il puisse se créer un mot de passe. S'il ne reçoit aucun courriel, vous pouvez lui réinitialisiez son mot de passe.

Lorsque vous êtes sur votre page principale d'école, cliquez sur « Actions » puis « Liste des utilisateurs ».

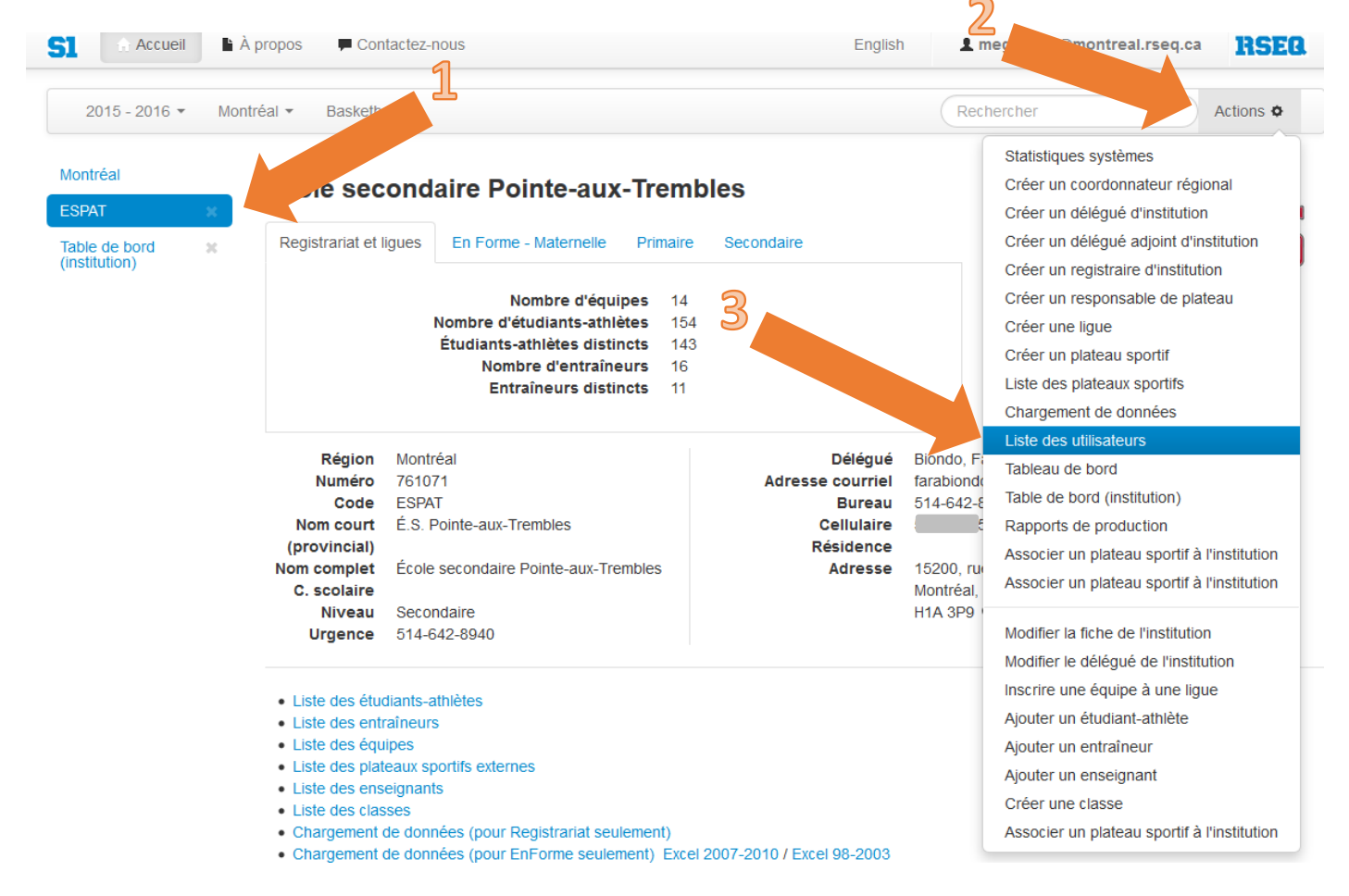

Vous aurez alors la liste de tous les utilisateurs de votre école (entraîneurs à qui vous aurez donné un privilège d'accès) classée en ordre alphabétique d'adresse courriel. Cliquez sur l'entraîneur désiré.

| 🔝 Accueil                | À propos     | Contactez-nous        |                        | English   | L megascon@montreal.rseq.ca             | RSEG             |
|--------------------------|--------------|-----------------------|------------------------|-----------|-----------------------------------------|------------------|
| 2015 - 2016 👻            | Montréal 👻 E | Basketball 🔻          |                        |           | Rechercher                              | Actions <b>¢</b> |
| Montréal                 | Nom uti      | lisateur ~            | Nom du rôle 🗡          | Nom       | de l'institution ×                      |                  |
| ESPAT ×                  |              | illa.marcelline.qc.ca | Délégué d'institution  | Villa Sai | nte-Marcelline (Secondaire)             |                  |
| Table de bord            |              | ail.com               | Entraîneur             | Villa Sai | nte-Marcelline (Secondaire)             |                  |
| (institution)            |              | ail.com               | Entraîneur             | Villa Sai | nte-Marcelline (Secondaire)             |                  |
| Liste des utilisateurs 🛪 |              | m 🔶                   | Entraîneur             | Villa Sai | nte-Marcelline (Secondaire)             |                  |
|                          |              | on@hotmail.com        | Entraîneur             | Villa Sai | nte-Marcelline (Secondaire)             |                  |
|                          |              | colesourphagop.com    | Délégué d'institution  | L'École   | arménienne Sourp Hagop (Secondaire)     |                  |
|                          |              | r                     | Enseignant             | Écoles r  | nusulmanes de Montréal, Campus primaire |                  |
|                          |              | aria.qc.ca            | Délégué d'institution  | École V   | illa Maria                              |                  |
|                          |              |                       | Dálá suá dia stitution | Écolo S   | anhia Rarat                             |                  |

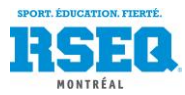

Une fois un entraîneur sélectionné, son dossier apparait. Vous pourrez alors cliquer sur « Actions » puis « Réinitialiser le mot de passe ».

| Accueil À propos                                                                               | Contactez-nous                                                                                                    | English                                                                                                    | montreal.rseq.ca                                                                                                    |
|------------------------------------------------------------------------------------------------|----------------------------------------------------------------------------------------------------|----------------------------------------------------------------------------------------------------|----------------------------------------------------------------------------------------------------|
| 2015 - 2016 👻 Montréal 💌                                                                       | Basketball 👻                                                                                                    |                                                                                                    | Rechercher Actions •                                                                                                    |
| Iontréal<br>SPAT X<br>able de bord X<br>nstitution)<br>iste des utilisateurs X<br>serld 4767 X | ld utilisateur :<br>Nom utilisateur :<br>Nom du rôle :<br>Région :<br>Nom de la région :<br>Date création :<br>Date création :<br>Mot de passe modifié :<br>Dernier échec :<br>Nb d'échecs : | 4767<br>Entraîneur<br>10 - MONTREAL.RSEQ.CA<br>Montréal<br>École secondaire Pointe-aux-Trembles<br>2015-10-06 13:59:34<br>2015-10-14 20:48:03 | Statistiques systèmes<br>Créer un coordonnateur régional<br>Créer un délégué d'institution<br>Créer un délégué adjoint d'institution<br>Créer un registraire d'institution<br>Créer un responsable de plateau<br>Créer une ligue<br>Créer un plateau sportif<br>Liste des plateaux sportifs<br>Chargement de données |
| 313-2015 - Réseau du sport étudiant du Québe                                                   | c - RSEQ - rseq.ca- Tous droits réservés   Légal                                                                                                    | 2                                                                                                    | Liste des utilisateurs<br>Tableau de bord<br>Table de bord (institution)<br>Rapports de production<br>Associer un plateau sportif à l'institution<br>Associer un plateau sportif à l'institution<br>Associer un plateau sportif à l'institution                                                                      |
|                                                                                                |                                                                                                    |                                                                                                    | Effacer cet utilisateur<br>Changer de rôle<br>Modifier l'institution                                                                                                    |

Lorsque vous aurez sélectionné « Réinitialiser le mot de passe », cette fenêtre apparaîtra. Vous devez cliquer sur « Réinitialiser » et un texte apparaîtra. Copiez ce texte et collez-le dans un courriel que vous enverrez à l'entraîneur en question. L'entraîneur doit suivre le lien donné dans l'envoi pour créer son mot de passe. Une fois fait, il devra accéder à S1 via l'adresse *s1.rseq.ca* et non par le lien du courriel.

| Réinitialiser le i | mot de passe de l'utilisateur |     | ×                  |  |
|--------------------|-------------------------------|-----|--------------------|--|
| ld utilisateur     | 4767                          |     |                    |  |
| Nom utilisateur    | ⊉gmail.com                    |     |                    |  |
|                    |                               | Ann | uler Réinitialiser |  |

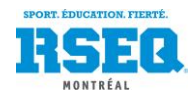

## GÉNÉRER DES FEUILLES DE MATCH

Le système S1 peut désormais générer des feuilles de match sur lesquelles apparaitront toutes les informations sur la partie, les alignements des 2 équipes et le nom des entraîneurs. Nous vous encourageons à imprimer les feuilles la journée même d'un match, afin d'avoir les listes de joueurs les plus précises. Voici comment procéder.

Lorsque vous vous trouvez sur l'horaire de votre équipe, dirigez-vous sur le match désiré et sélectionnez « Générer la feuille de match » du bouton « Plus » situé à droite de la ligne du match.

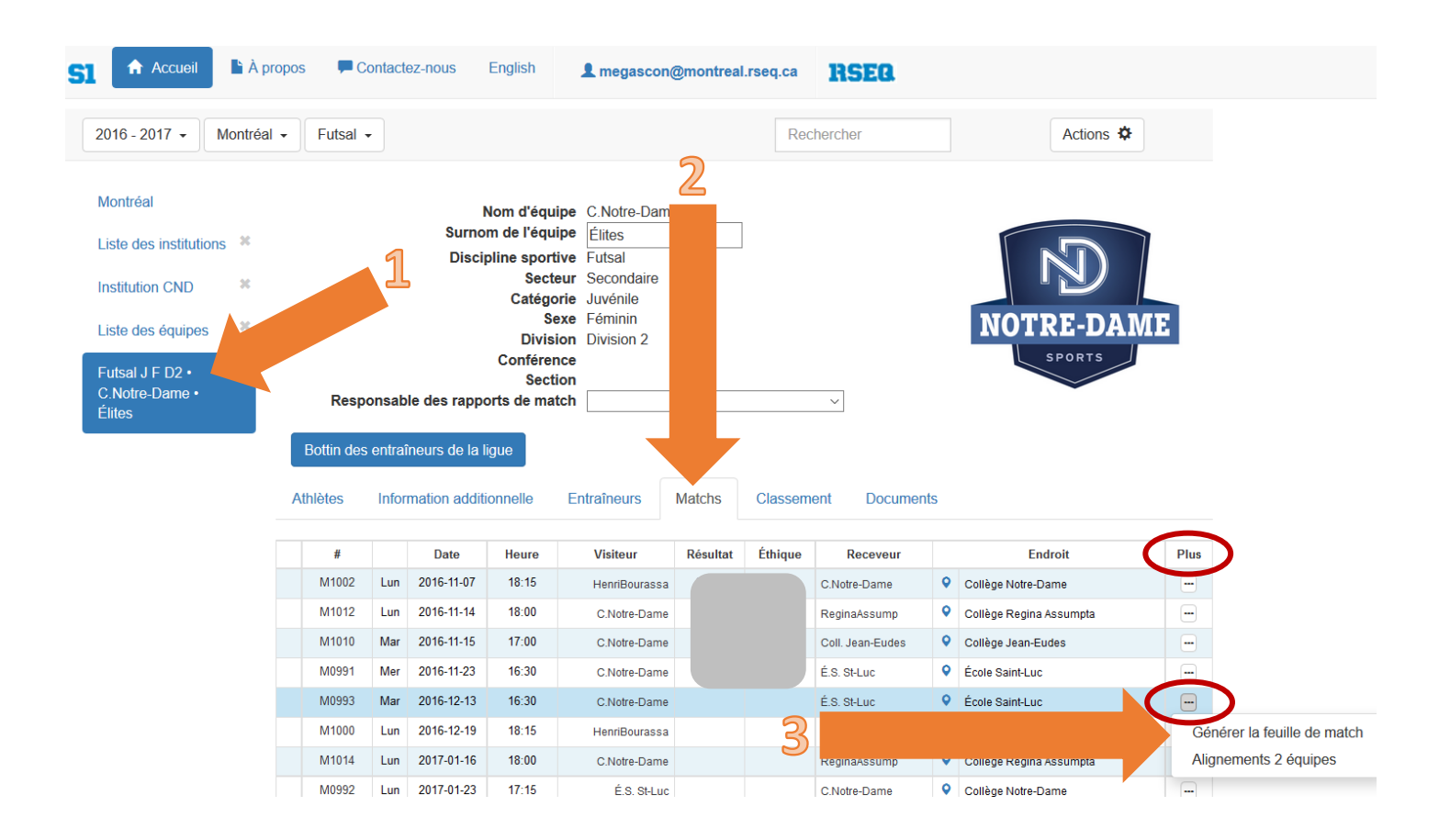

Une page Excel s'ouvrira. Vous n'avez qu'à imprimer cette feuille de match.

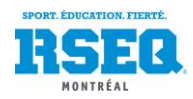

### GESTION DES RAPPORTS DE MATCH

Le sous-module « Rapport de match » permet aux responsables de chaque équipe de déclarer le pointage dans le système S1 après la fin d'une partie et de recalculer le classement.

Selon le modèle de déclaration, d'autres renseignements comme les présences à la partie et les statistiques individuelles peuvent être demandés.

Après la connexion à S1, le « tableau de bord » de l'utilisateur est automatiquement affiché.

| SI Accueil À          | propos 📮 Conta   | ctez-nous | English                        | L megascon@montreal.rseq.c            | a RSEQ.                                              |
|-----------------------|------------------|-----------|--------------------------------|---------------------------------------|------------------------------------------------------|
| 2016 - 2017 - Montréa | al - Basketh     |           |                                |                                       | Rechercher Actions 🌣                                 |
| Montréal              | , aîchir         | Affic     | her mes items<br>her les items | s seulement<br>terminés               | Filtrer sur le type d'items Non défini               |
| Table de bord         | Туре             | Assigné   | Créé le                        | Description                           |                                                      |
| (institution)         | Rapport de match |           | 2016-09-20                     | Match: 2016-09-20 Soccer Benjamin Fé  | minin D3 M005 C.Notre-Dame vs Coll. St-Jean-Vianney  |
|                       | Rapport de match |           | 2016-09-20                     | Match: 2016-09-20 Soccer Benjamin Fé  | minin D3b M021 C.Notre-Dame vs Coll. St-Jean-Vianney |
|                       | Rapport de match |           | 2016-09-15                     | Match: 2016-09-15 Football Cadet Masc | ulin D2b 104 C.Notre-Dame vs LOY                     |
|                       | Rapport de match | sgendron  | 2016-09-10                     | Match: 2016-09-10 Football Cadet Masc | ulin D2b 103 Dalbé-Viau vs C.Notre-Dame              |

Une ligne pour chaque match dont le pointage est requis est affichée au haut du tableau de bord. Pour chaque match, la ligne du tableau de bord associée à ce match apparaitra quelques minutes suivant la date et l'heure du début du match.

Cliquez sur la ligne du match désiré pour ouvrir le rapport de match.

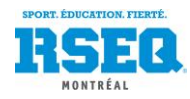

Selon le modèle de ligue, il pourrait y avoir d'autres étapes : « Présences », « Cartons » ou « Sanctions », « Statistiques ».

Pour inscrire le pointage, cliquez sur « Cliquer pour détails » de la case « Étape 1 ».

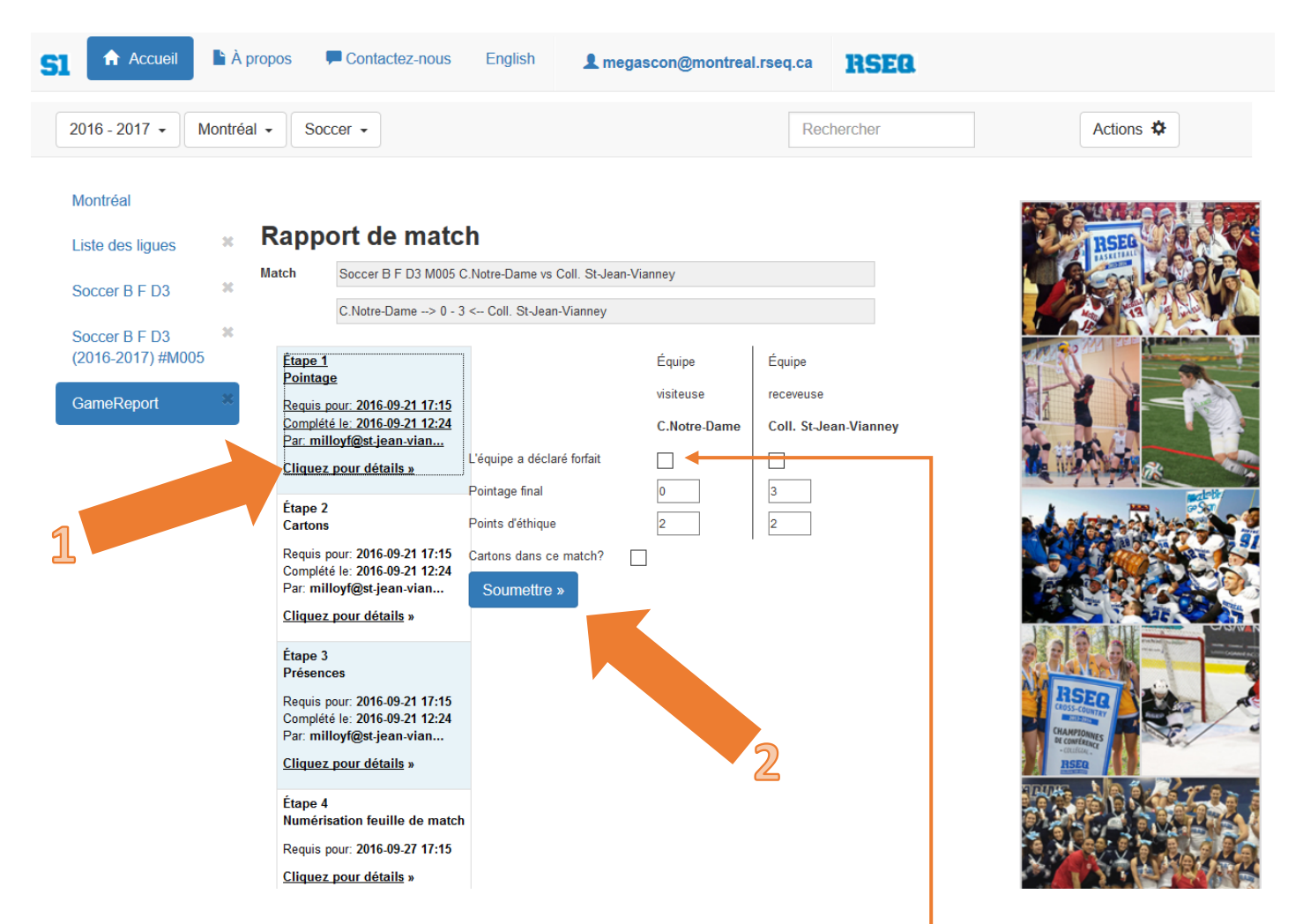

Si une des deux équipes a perdu par forfait, cochez sous cette dernière la case « L'équipe a déclaré forfait ». Automatiquement, le système entrera le pointage final prévu ainsi que les points d'éthique.

Une fois le pointage entré, cliquez sur le bouton « Soumettre » et attendre la confirmation. Automatiquement, le résultat et le classement se seront mis à jour.

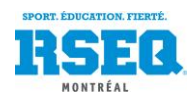

Pour l'étape « Cartons » ou « Sanctions » (selon la discipline), cliquez sur « Ajouter un carton » ou « Ajouter une sanction » sous l'équipe désirée. La section encerclée apparaitra.

| SI Accueil                         | À propos              | s 🗭 Contactez-nous                                                                                                    | English                           | L megascon@montreal.rseq.ca                                         | RSEQ |
|------------------------------------|-----------------------|----------------------------------------------------------------------------------------------------|-----------------------------------|---------------------------------------------------------------------|------|
| Montréal                           | × Ra                  | apport de matc                                                                                                    | h                                 |                                                                     | 5    |
| Soccer B F D3                      | Matc<br>X             | Soccer B F D3 M005 C<br>C.Notre-Dame> 0 - 3                                                                                                    | .Notre-Dame vs<br>< Coll. St-Jear | Coll. St-Jean-Vianney                                               |      |
| Soccer B F D3<br>(2016-2017) #M005 | ¥<br>F                | tape 1<br>Pointage                                                                                                    | J'ai terminé                      | é la saisie des sanctions »                                         | 1    |
| GameReport                         | F<br>C<br>F           | Requis pour: 2016-09-21 17:15<br>Complété le: 2016-09-21 12:24<br><sup>P</sup> ar: milloyf@st-jean-vian<br><u>Cliquez pour détails</u> »            | Carton<br>A/E Nom de              | is • C.Notre-Dame<br>famille Prénom Type<br>Ajouter un carton »     |      |
|                                    | É<br>C<br>F<br>C<br>F | tape 2<br>Cartons<br>Requis pour: 2016-09-21 17:15<br>Complété le: 2016-09-21 12:24<br>Par: milloyf@st-jean-vian<br><u>Cliquez pour détails</u> »   | Cartons • C                       | Coll. St-Jean-Vianney<br>famille Prénom Type<br>Ajouter un carton » |      |
|                                    | É<br>F<br>C<br>F      | tape 3<br>Présences<br>Requis pour: 2016-09-21 17:15<br>Complété le: 2016-09-21 12:24<br>Par: milloyf@st-jean-vian<br><u>Cliquez pour détails</u> » | Éranpe<br>Athlète<br>Entraîneur   | C.Notre-Dame                                                        | 2    |
|                                    | É<br>M<br>F           | Etape 4<br>Numérisation feuille de mato<br>Requis pour: 2016-09-27 17:15<br>Cliquez pour détait                                                     | Commentaire<br>Confirme           | 2Z >>                                                               |      |

Dans les menus déroulants de la section encerclée ci-haut, sélectionnez l'athlète ou l'entraîneur puni, la sanction donnée et cliquez sur « Confirmez ». Répétez pour chaque sanction. Une fois terminé, cliquez sur « Soumettre tous les cartons » ou « Soumettre toutes les sanctions » (étape 4, n'apparait pas dans l'image ci-haut) et attendre la confirmation en haut à droite de votre fenêtre. Pour terminer, cliquez sur « J'ai terminé la saisie des sanctions » en haut au centre de cette page.

Si aucune sanction n'a été émise lors du match, cliquez sur « J'ai terminé la saisie des sanctions » en haut de cette page pour confirmer que vous avez bien terminé cette étape.

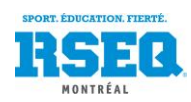

Pour l'étape « Présences », il suffit de cocher les athlètes présents au match et cliquer sur « Soumettre les présences » en haut de la page une fois terminé.

Si la majorité des athlètes étaient présents, vous pouvez cocher la case « Pr. » en haut de la liste et ensuite décocher les absents.

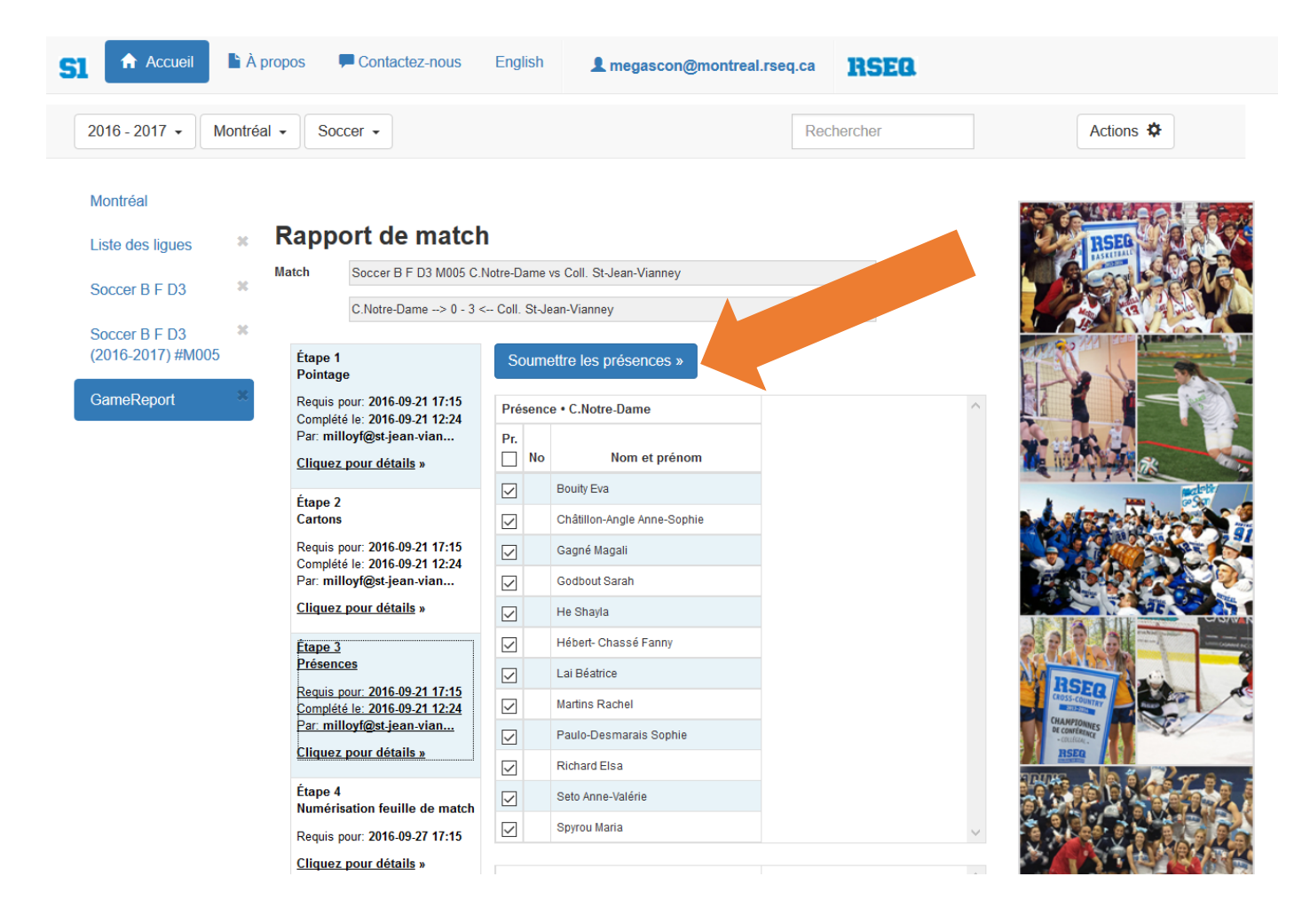

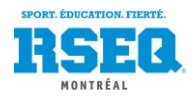

Pour l'étape « Numérisation feuille de match », cliquez sur « Numériser un document ». Une fenêtre tel que démontré plus bas s'ouvrira.

Sélectionnez dans le menu déroulant « Feuille de pointage », puis cliquez sur le bouton « Suivant ». Toujours dans la fenêtre, cliquez sur « Choisir le fichier ». Vous aurez à sélectionner sur votre ordinateur la feuille de match appropriée. Le document doit être en format « .pdf ». Une fois le PDF de la feuille de pointage sélectionné, appuyez sur « Télécharger la numérisation ».

| S | Accueil                            |   | À propos                                                                       | Contactez-nous                                                                                         | English                           | L megascon@montreal.rseq.ca | RSEQ |
|---|------------------------------------|---|--------------------------------------------------------------------------------|----------------------------------------------------------------------------------------------------|-----------------------------------|-----------------------------|------|
|   | Montréal<br>Liste des ligues       |   | Rap                                                                            | Télécharge                                                                                             | ment d'u                          | une numérisation            | ×    |
|   | Soccer B F D3                      |   | Match                                                                          | Type de document                                                                                       | ~                                 | <u>.</u>                    |      |
|   | Soccer B F D3<br>(2016-2017) #M005 |   | Étape                                                                          | Feuille de pointage<br>Alignement - équipe                                                             | visiteuse                         | ivant »                     |      |
|   | GameReport                         | × | Requis<br>Complét<br>Par: mi<br><u>Cliquez</u><br>Étape 2<br>Cartons<br>Bequis | Statistiques - équipe<br>Statistiques - équipe<br>Évaluation des offici<br>Rapport d'incident<br>Autre | e visiteuse<br>e receveuse<br>els | document »                  | ,    |
|   |                                    |   | Compléi<br>Dar: mi                                                             | té le: 2016-09-21 12:24                                                                                |                                   |                             |      |

Une fois la feuille jumelée au match, vous y aurez accès en cliquant sur le résultat du match dans l'onglet des parties de votre équipe.

Si vous avez un **rapport de l'arbitre ou d'une des équipes à l'arrière de la feuille de match**, vous pouvez, dans l'étape « Numérisation feuille de match », cliquer sur « Numériser un document » puis sélectionner dans le menu déroulant « Rapport d'incident ». Les autres étapes sont les mêmes que pour la feuille de match. Ce rapport sera alors mis à la disposition du coordonnateur de la région. Vous pouvez également envoyer le document par courriel au coordonnateur afin d'assurer un suivi plus rapide.

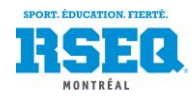

## RAPPORTS DES SANCTIONS

Le système S1 génère désormais des rapports de sanctions pour les différentes disciplines. Lorsque vous êtes sur votre page d'institution, cliquez sur «Actions» puis sur «Rapports de production».

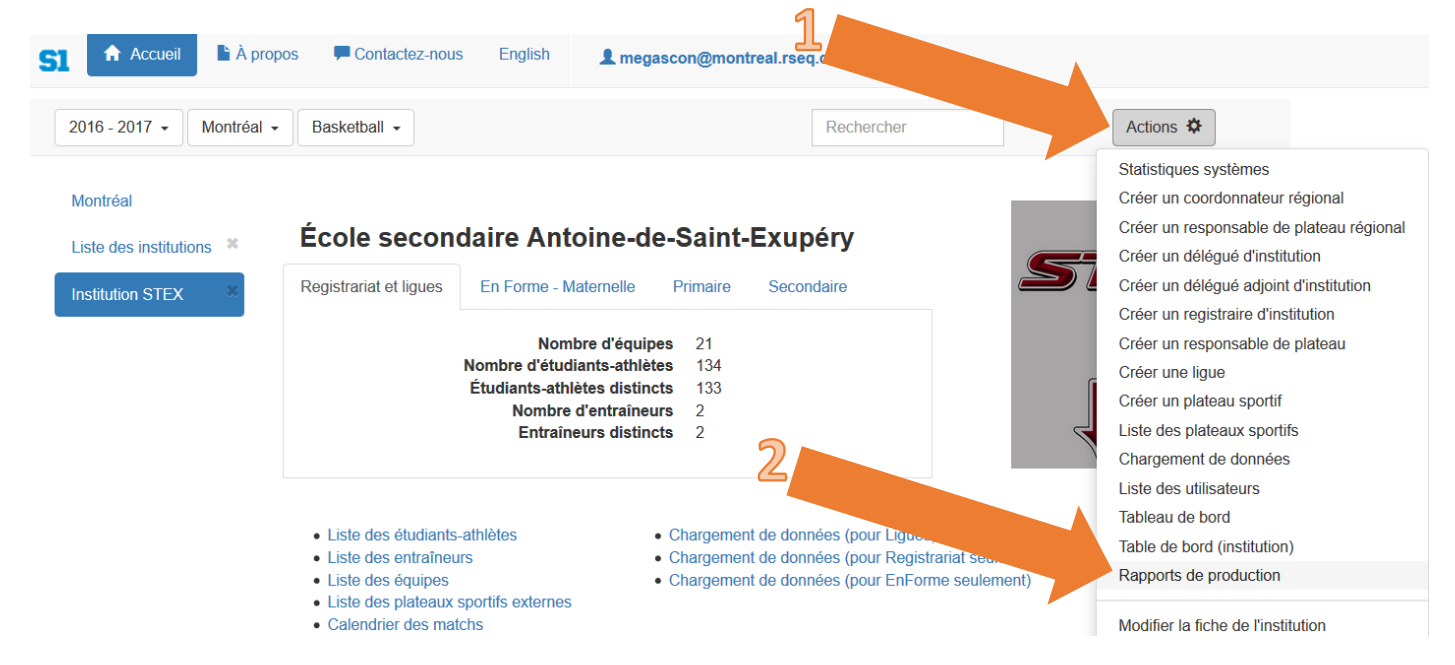

Vous pourrez alors sélectionner le rapport « Liste des cartons en soccer/futsal » ou « Liste des sanctions (discipline sélectionnée) ». Le rapport est sous forme de chiffrier Excel.

| S1 🔒 Accueil 🔓 À pro     | opos 📮 Contactez-nous              | English <b>1 megasco</b>  | on@montreal.rseq.ca | RSEQ.   |           |
|--------------------------|------------------------------------|---------------------------|---------------------|---------|-----------|
| 2016 - 2017 • Montréal   | Basketball      ▼                  |                           | Rech                | nercher | Actions 🌣 |
| Montréal                 | Rapports de production p           | oour megascon@            |                     |         |           |
| Liste des institutions * |                                    |                           |                     |         |           |
| Institution STEX         | Rapports régionaux                 | Rapports d'institut       |                     |         |           |
| Rapports de **           | Liste des cartons en soccer/futs   | sal »                     |                     |         |           |
|                          | Liste des sanctions - (discipline  | e sélectionnée) »         |                     |         |           |
|                          | Liste des blessures pour l'institu | ution »                   |                     |         |           |
|                          | Liste des inscrits au cross-coun   | ntry pour l'institution » |                     |         |           |

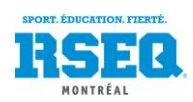

## INSCRIPTION AUX COMPÉTITIONS D'ATHLÉTISME EN SALLE, D'ATHLÉTISME EXTÉRIEUR, DE NATATION ET DE CHEERLEADING

#### ATHLÉTISME ET NATATION

Tout comme les autres disciplines, l'inscription en athlétisme et en natation se fait par catégorie et par sexe. Vous devez inscrire une équipe pour chacune des catégories où vous avez des athlètes à inscrire. Il peut donc y avoir plusieurs équipes inscrites par école, en fonction de l'âge des athlètes à inscrire. Pour une école primaire, il pourrait y avoir jusqu'à quatre équipes d'athlétisme et pour une école secondaire jusqu'à six équipes d'athlétisme. En natation, il pourrait y avoir jusqu'à 12 équipes par école.

| PRIMAIRE           | SECONDAIRE                |
|--------------------|---------------------------|
| Minime Masculin    | Benjamin féminin (D2/D3)  |
| Minime Féminin     | Benjamin masculin (D2/D3) |
| Moustique Masculin | Cadet féminin(D2/D3)      |
| Moustique Féminin  | Cadet masculin (D2/D3)    |
|                    | Juvénile féminin (D2/D3)  |
|                    | Juvénile Masculin (D2/D3) |

#### CHEERLEADING

En cheerleading, les inscriptions se font par catégorie, selon les appellations offertes sur S1. Vous aurez autant d'inscription que vous aurez d'équipes.

N.B. Assurez-vous de vous inscrire dans la ligue appropriée, en fonction de la compétition que vous faites. Si vous n'êtes pas certain des regroupements d'âge, référez-vous au site internet.

## AJOUT DES ÉTUDIANTS ATHLÈTES AUX COMPÉTITIONS D'ATHLÉTISME, DE NATATION ET DE CHEERLEADING

Vous devez ajouter les athlètes de la même façon que vous le faites pour les autres disciplines. (pages 14 à 17)

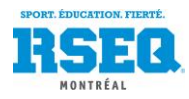

#### CONFIRMATION DE LA PARTICIPATION DES ÉQUIPES À UN ÉVÉNEMENT

Chaque ligue d'athlétisme et natation (catégorie/sexe) et chaque ligue de cheerleading aura un ou plusieurs événements. Lorsque vous inscrivez une équipe à une ligue, vous devez confirmer la participation de l'équipe pour chacun des événements proposés. Voici la démarche :

- Montréal École Louis-Joseph-Papineau Liste des institutions x Registrariat et ligues En Forme - Maternelle Primaire Secondaire LJP Nombre d'équipes 0 Nombre d'étudiants-athlètes 0 Étudiants-athlètes distincts 0 Nombre d'entraîneurs 0 Entraîneurs distincts 0 Montréal Délégué Région Numéro 762263 Adresse courriel Code LJP Bureau Nom court É.S. L.-J.-Papineau Cellulaire (provincial) Résidence Nom complet École Louis-Joseph-Papineau Adresse 2901, rue de Louvain Est Montréal, QC C. scolaire H1Z 1J7 오 Niveau Secondaire Urgence 514-596-5353 Liste des étudiants-athlèt Liste des entraîneu Liste des équipes. Liste des plateaux sportus externes · Liste des enseignants · Liste des classes · Chargement de données (pour Registrariat seulement) Chargement de données (pour EnForme seulement) Excel 2007-2010 / Excel 98-2003
- 1. De votre page d'accueil principale, cliquez sur « Liste des équipes »

#### 2. Cliquez ensuite sur l'équipe désirée

| Montréal       |    |                                                   |          |                   |                        |  |  |  |  |
|----------------|----|---------------------------------------------------|----------|-------------------|------------------------|--|--|--|--|
|                | *  | École secondaire Calixa-Lavallée                  |          |                   |                        |  |  |  |  |
| Liste des      | ~~ | Nom d'équipe 🎽                                    | Régio    | mbre de joueurs 🎽 | Nombre d'entraîneurs 👗 |  |  |  |  |
| institutions   |    | Athlétisme B F D2 En salle • É.S. Calixa-Lavallée |          | 4                 | 1                      |  |  |  |  |
| Institution CL | ×  | Athlétisme B M D2 En salle • É.S. Calixa-Lavallée | ontréal  | 3                 | 1                      |  |  |  |  |
|                |    | Athlétisme C F D2 En salle • É.S. Calixa-Lavallée | Montréal | 1                 | 1                      |  |  |  |  |
| Liste des      | *  | Athlétisme C M D2 En salle • É.S. Calixa-Lavallée | Montréal | 2                 | 1                      |  |  |  |  |
| équipes        |    | Athlétisme J F D2 En salle • É.S. Calixa-Lavallée | Montréal | 3                 | 1                      |  |  |  |  |
| -              |    | Athlétisme J M D2 En salle • É.S. Calixa-Lavallée | Montréal | 8                 | 2                      |  |  |  |  |

3. Cliquez sur l'onglet « Événements »

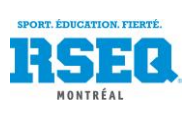

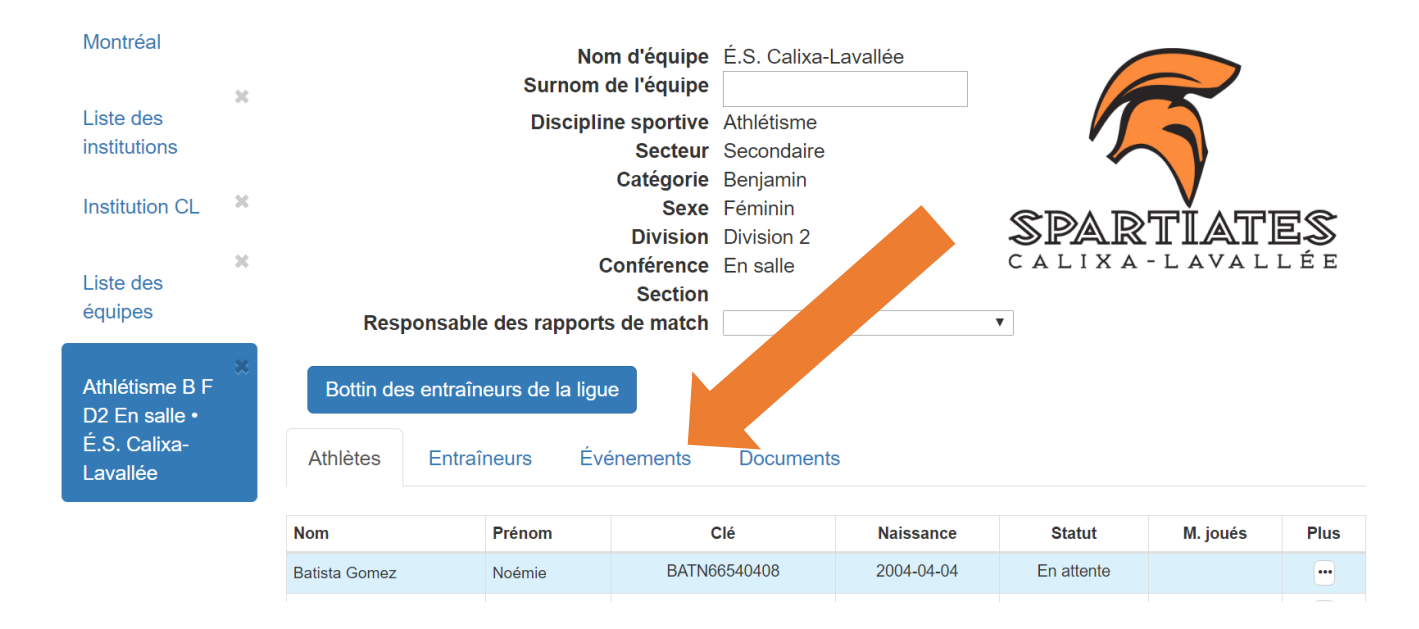

4. Dans la colonne « Plus » du tableau, cliquez sur « modifier la participation »

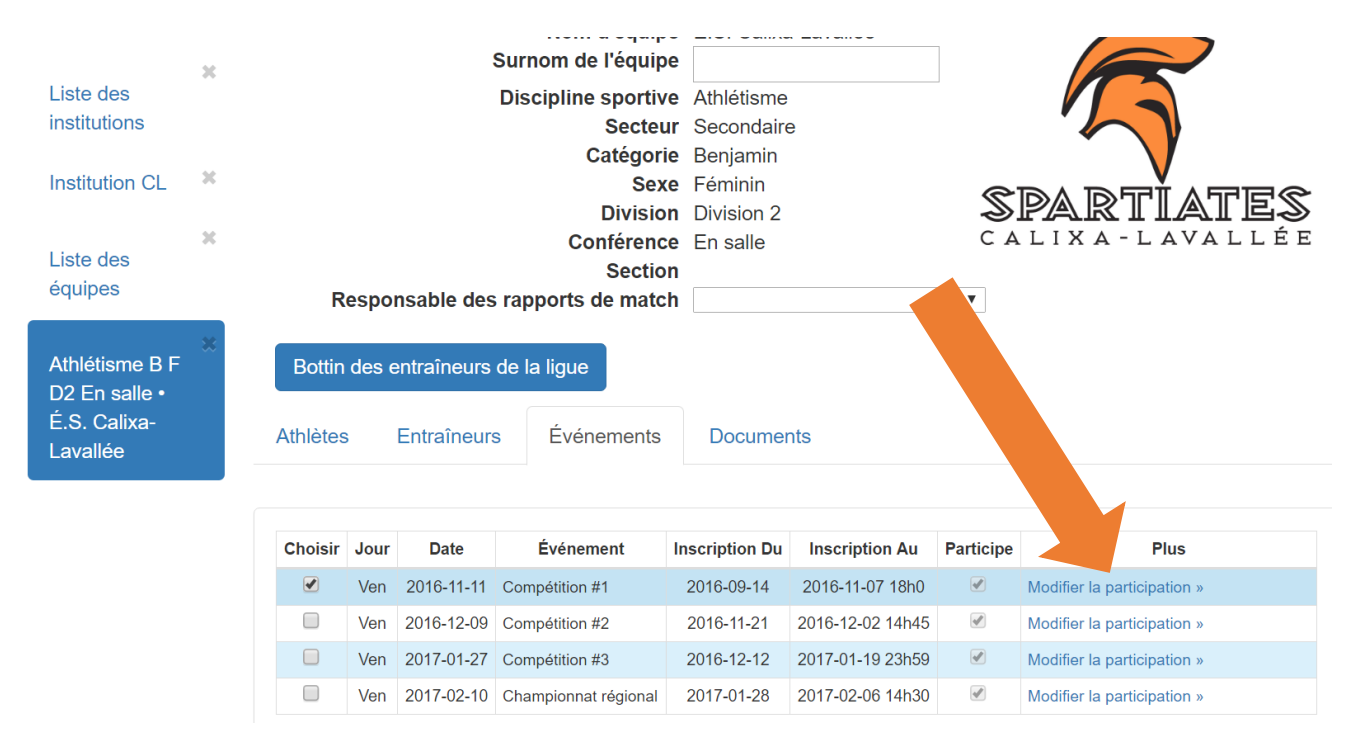

5. Cliquez sur « l'équipe participera »

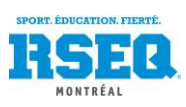

| Liste des<br>institutions     | Modi     | ifier la   | n pa  | articip     | ation de l     | 'équipe à         | l'événen         | nent      | ×                           |
|-------------------------------|----------|------------|-------|-------------|----------------|-------------------|------------------|-----------|-----------------------------|
| Institution C                 | Équipe   |            |       |             |                |                   |                  |           |                             |
|                               | É.S. Cal | ixa-Lavall | ée    |             |                |                   |                  |           | ALLÉE                       |
| Liste des                     |          |            |       |             |                |                   |                  |           |                             |
| equipes                       | Annule   | er L'é     | quipe | participera | L'équipe ne    | e participera pas |                  |           |                             |
| Athlétisme B<br>D2 En salle • | F        | Bottin     | der   | îneurs      | de la ligue    |                   |                  | -         | _                           |
| É.S. Calixa-<br>Lavallée      |          | Athlètes   | ;     | raîneur     | s Événemen     | nts Docume        | nts              |           |                             |
|                               |          |            |       |             |                |                   |                  |           |                             |
|                               |          | Choisir    | Jοι   | Date        | Événement      | Inscription Du    | Inscription Au   | Participe | Plus                        |
|                               |          |            | Vei   | 16-11-11    | Compétition #1 | 2016-09-14        | 2016-11-07 18h0  | V         | Modifier la participation » |
|                               |          |            | Vei   | 16-12-09    | Compétition #2 | 2016-11-21        | 2016-12-02 14h45 | ø         | Modifier la participation » |
|                               |          |            | Ven   | 2017-01-27  | Compétition #3 | 2016-12-12        | 2017-01-19 23h59 | 1         | Modifier la participation » |

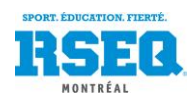

## AJOUTER DES ÉPREUVES D'ATHLÉTISME ET DE NATATION AUX ÉTUDIANTS ATHLÈTES

Lorsque vous vous trouvez sur une de vos équipes d'athlétisme ou de natation (catégorie/sexe), dirigez-vous dans l'onglet « Événements ». Cliquez sur l'événement où vous devez inscrire vos athlètes dans les différentes épreuves. Le nom des jeunes apparaîtra au bas de la page. Vous pourrez alors attribuer les épreuves de chaque athlète. Pour se faire, vous devez :

- 1. Cliquer sur l'athlète
- 2. Cliquer sur « ajouter une épreuve »
- 3. Sélectionner une épreuve dans la liste déroulante (si disponible, mettre un temps de référence)
- 4. Cliquer sur « Ajouter cette épreuve à l'athlète »

Il vous faudra recommencer cette procédure pour chaque épreuve à ajouter.

\* Il vous est fortement recommandé, à la fin des inscriptions de toutes les équipes (catégories/sexe), d'imprimer et de consulter le rapport de délégation de l'école. Vous verrez l'inscription de tous vos athlètes. C'est un bel outil de validation et pourrait éviter des oublis et des erreurs.

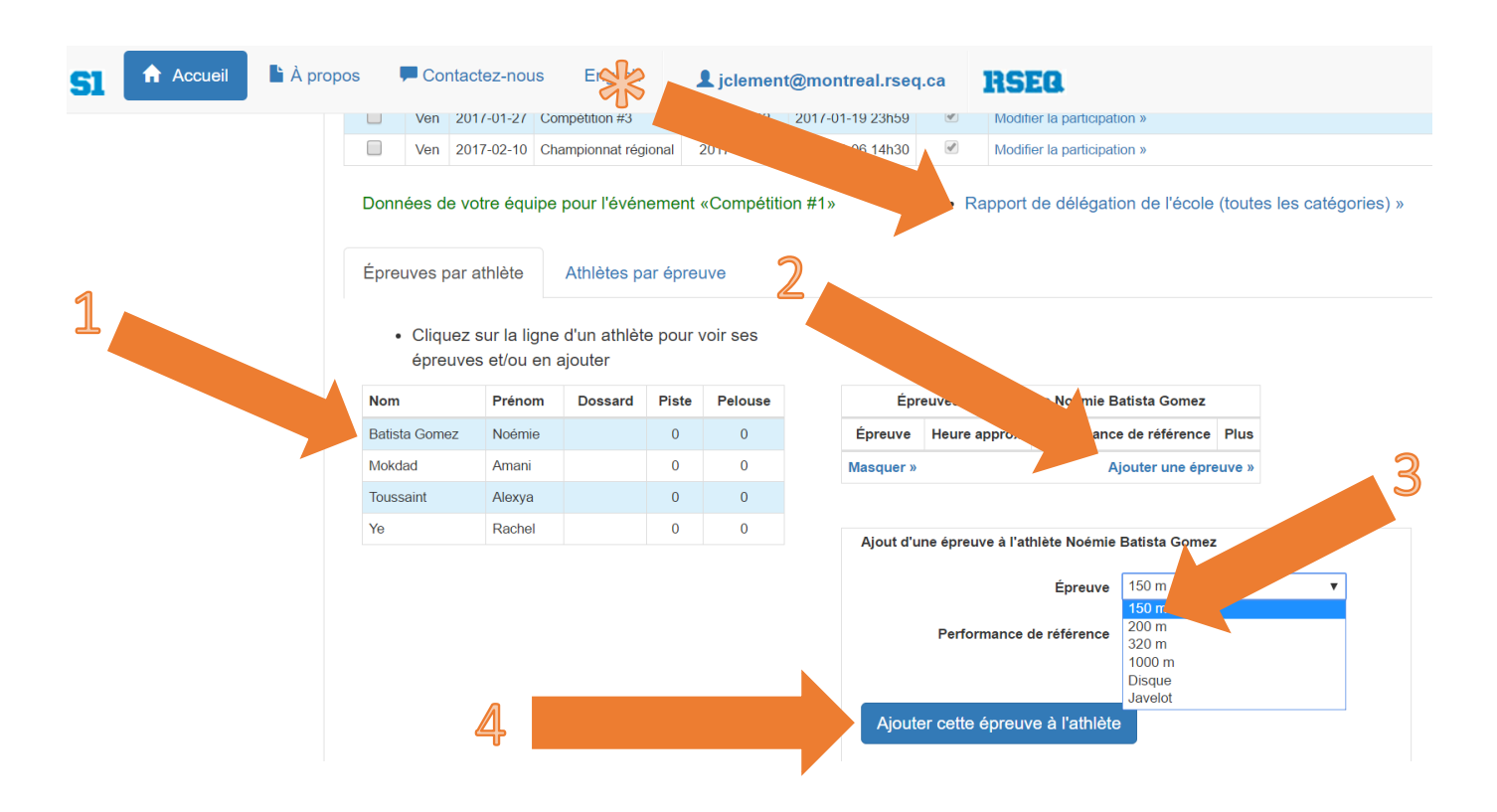

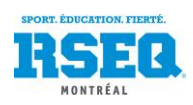

## CONSULTER LES RÉSULTATS D'UNE COMPÉTITION DE NATATION

Sur S1, dans chacune de vos équipes, vous pouvez cliquer sur l'onglet information additionnelle.

| Accueil                                                                   | À propos 🛛 🗭 Co  | ntactez-nous English                                                                              | 1 megasco                                                          | on@montrea     | l.rseq.ca          | RSEQ      |          |           |           |
|---------------------------------------------------------------------------|------------------|---------------------------------------------------------------------------------------------------|--------------------------------------------------------------------|----------------|--------------------|-----------|----------|-----------|-----------|
| 2018 - 2019 - Mont                                                        | tréal - Natation | -                                                                                                 |                                                                    |                | Rech               | ercher    |          | Actions 🌣 |           |
| Montréal<br>Liste des ligues *<br>Natation B F D3 *<br>ÉS Anjou - Lions * | Respo            | Nom d'équip<br>Surnom de l'équip<br>Discipline sportiv<br>Secteu<br>Catégor<br>Ses<br>Divi<br>Cop | e ÉS Anjou<br>Lions<br>re Natation<br>In Secondaire<br>in Sision 3 |                | <b>•</b>           |           |          |           | J / / 1   |
|                                                                           | Bottin des       | entraîneurs de la ligue                                                                           | lassement et ca                                                    | alendrier en E | Excel              |           |          |           |           |
|                                                                           | Athlètes         | Information additionnelle                                                                         | Entraîneurs                                                        | Événemer       | nts Docu           | iments    | Breistía | Derfermen | Dear      |
|                                                                           | 2018-10-22       | Compétition régionale #1                                                                          | Athlete                                                            |                | <b>Code</b><br>304 | 50m libre | 34.83    | 33.00     | Rang<br>1 |

Sur diffusion.s1.rseq.ca :

-

- 1. Sélectionnez la région de Montréal
- 2. Sélectionnez la discipline
- 3. Sélectionnez l'option Ligue au lieu d'Horaire
- 4. Sélectionnez la ligue désirée et :

| risé   diffusion.s1.rseq.ca | a          |                          |              |       |                      |           |          | •        |
|-----------------------------|------------|--------------------------|--------------|-------|----------------------|-----------|----------|----------|
| DIFF                        | USION      | V.S1.RS                  | EQ.CA        |       | Le site              | officie   | el des   | résultat |
| Année scolaire              |            | Région                   |              |       |                      | Disciplin | ne       |          |
| 2018 - 2019                 | v          |                          | Montréal     |       | Ŧ                    |           | Natation | n 🔹      |
| igues<br>Ioraire            | Date       | ement, calend            | drier et rés | sulta | ts<br>Athlète        | Vue im    | orimable |          |
|                             | 2018-10-22 | Compétition régionale #1 | 50m libre    | 1     | Calero Soto Manuela  | ANI       | 33.00    |          |
| latation B F D3             | 2018-10-22 | Compétition régionale #1 | 50m libre    | 2     | Soneriu. Daiana      | CRA       | 34.47    |          |
|                             | 2018-10-22 | Compétition régionale #1 | 50m libre    | 3     | Ricciuti, Lara       | CND       | 38.16    |          |
|                             | 2018-10-22 | Compétition régionale #1 | 50m libre    | 4     | El Bouj, Hajar       | ANJ       | 38.56    |          |
|                             | 2018-10-22 | Compétition régionale #1 | 50m libre    | 4     | Broccolini, Sienna   | CRA       | 38.56    |          |
|                             | 2018-10-22 | Compétition régionale #1 | 50m libre    | 6     | Lapointe, Élie       | PM        | 39.22    |          |
|                             | 2018-10-22 | Compétition régionale #1 | 50m libre    | 7     | Bachand, Agathe      | CRA       | 39.38    |          |
|                             | 2018 10 22 | Compétition régionale #1 | E0m libro    |       | Laliberté Cara Mauda | CDA       | 40.09    |          |

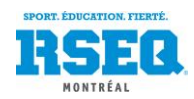